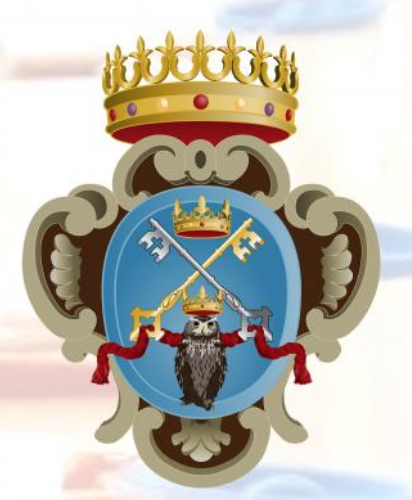

### Comune di Galatina Assessorato alla Pubblica Istruzione

Richiesta di iscrizione al servizio di refezione scolastica a.s. 2017/2018

#### Durata del servizio

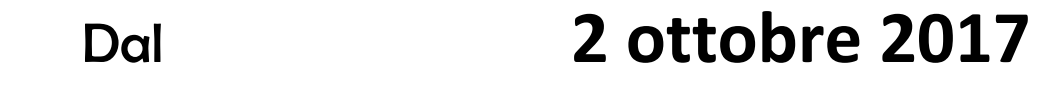

### Al **12 giugno 2018.**

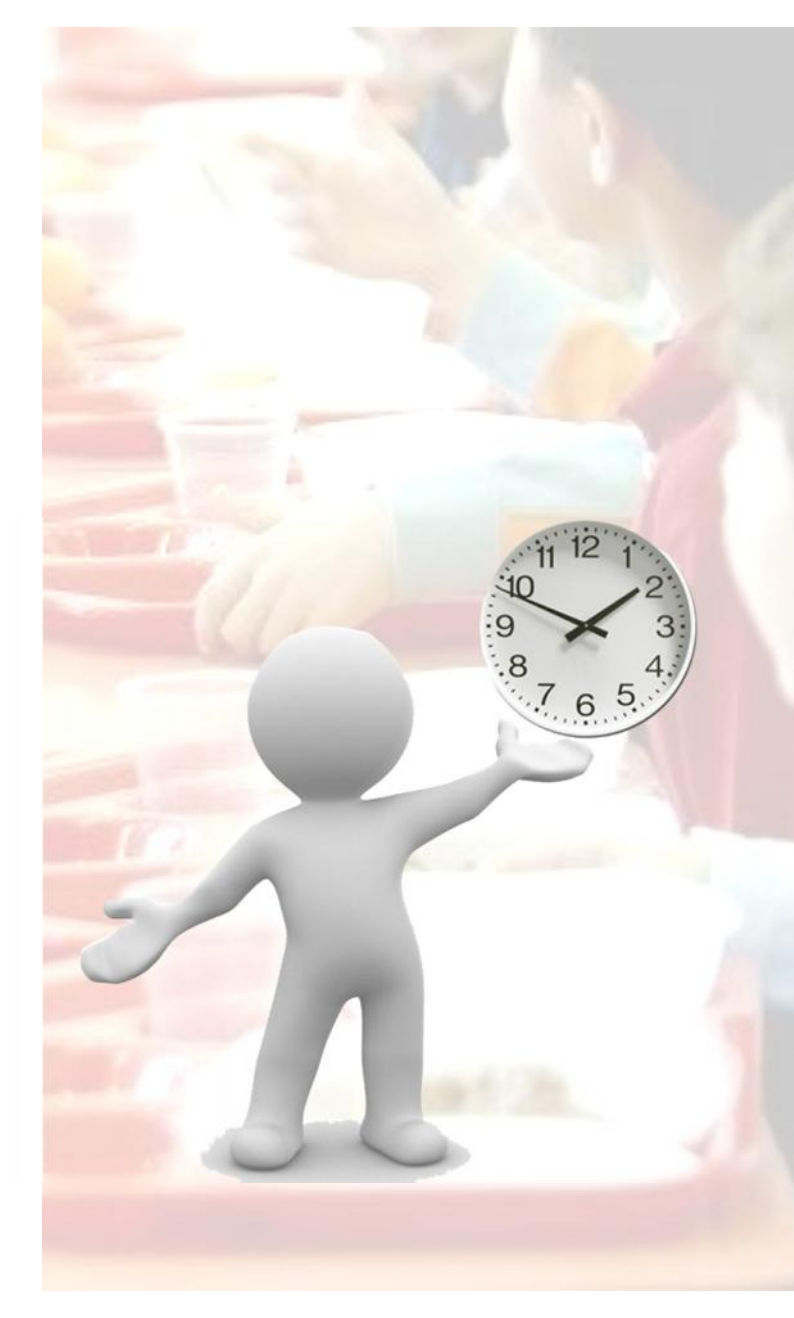

#### Come iscriversi?

### 2 Modalità

**On-line** 

Forma cartacea

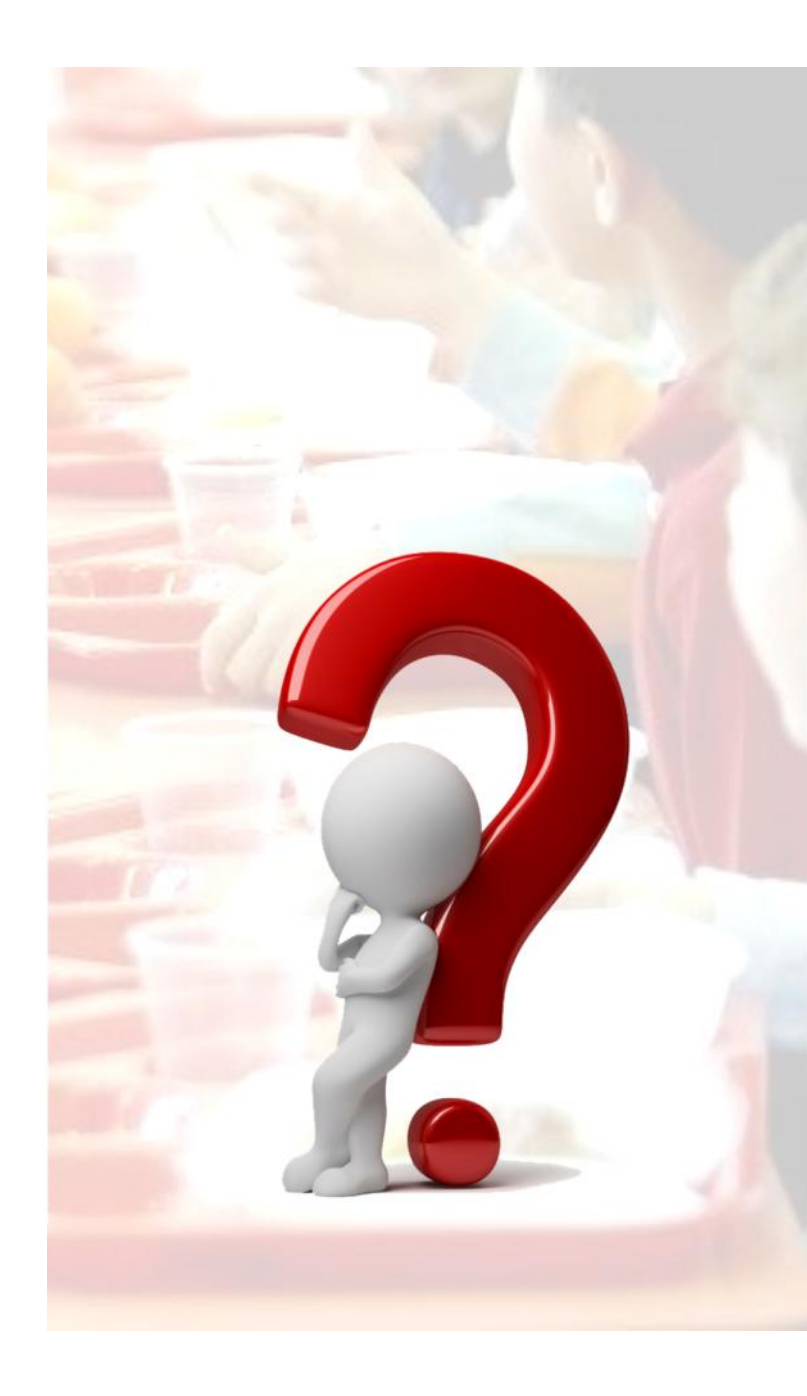

#### Come iscriversi?

## 2 Modalità

**On-line** 

Forma cartacea

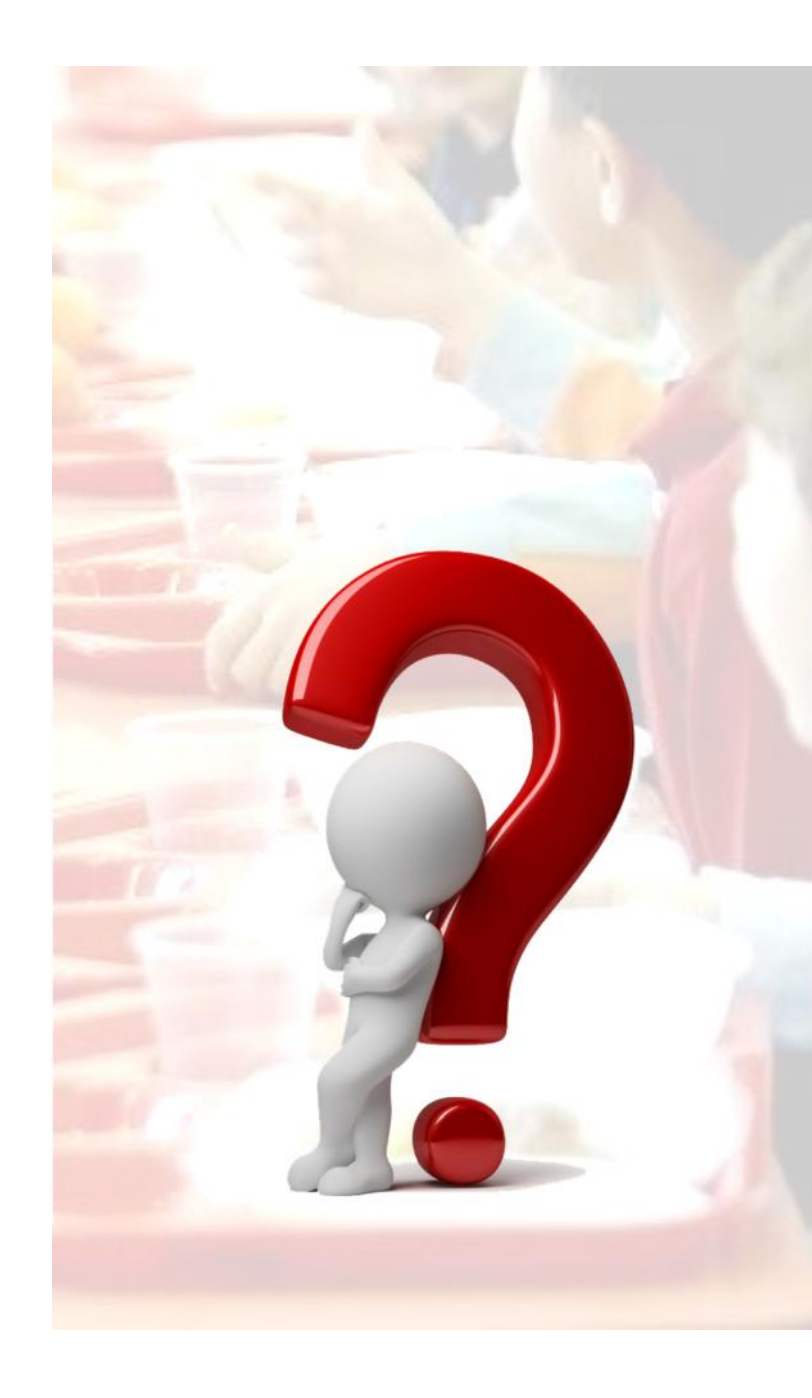

### 1. Entrare nel sito del comune

ria

#### http://www.comune.galatina.le.it/

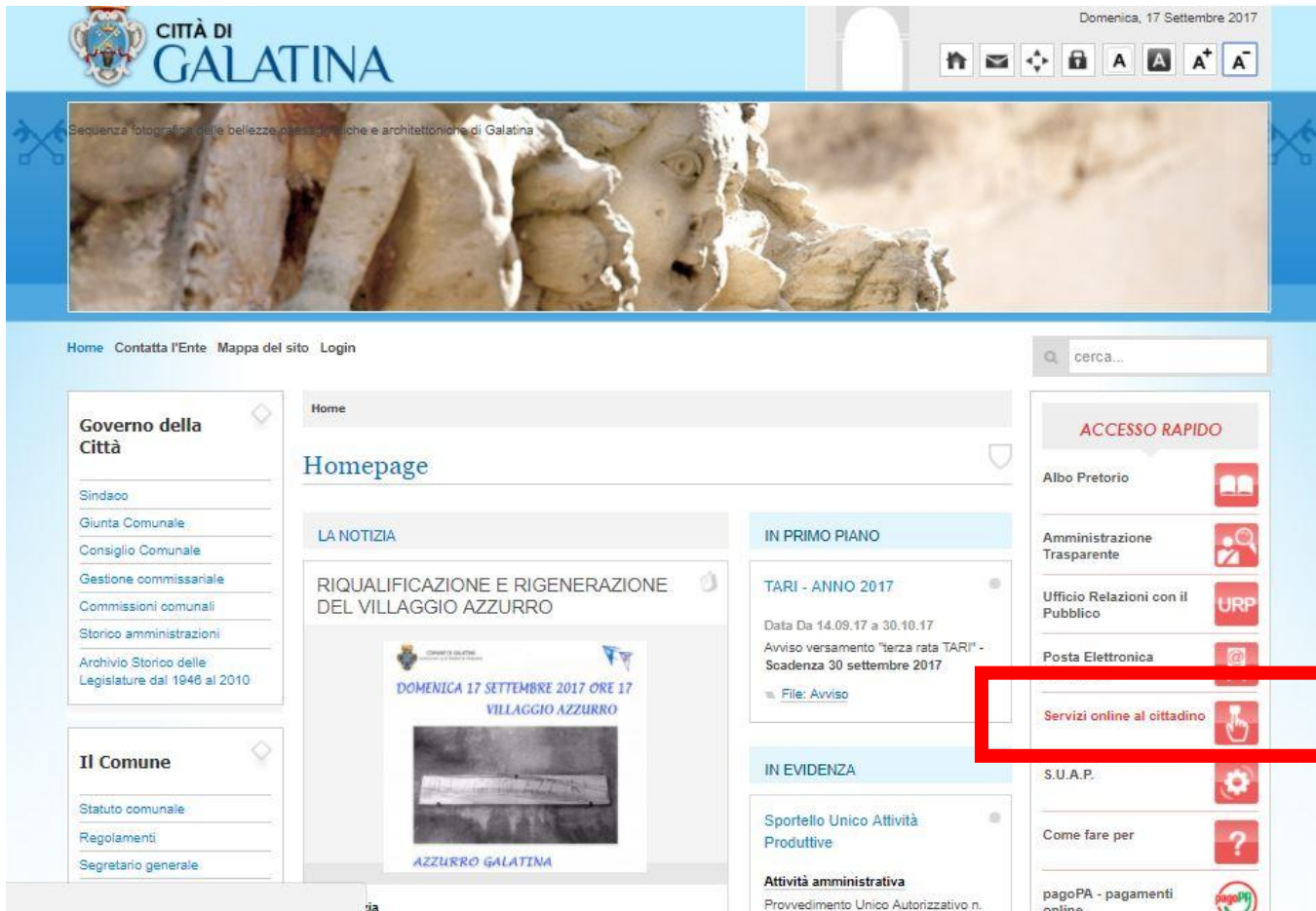

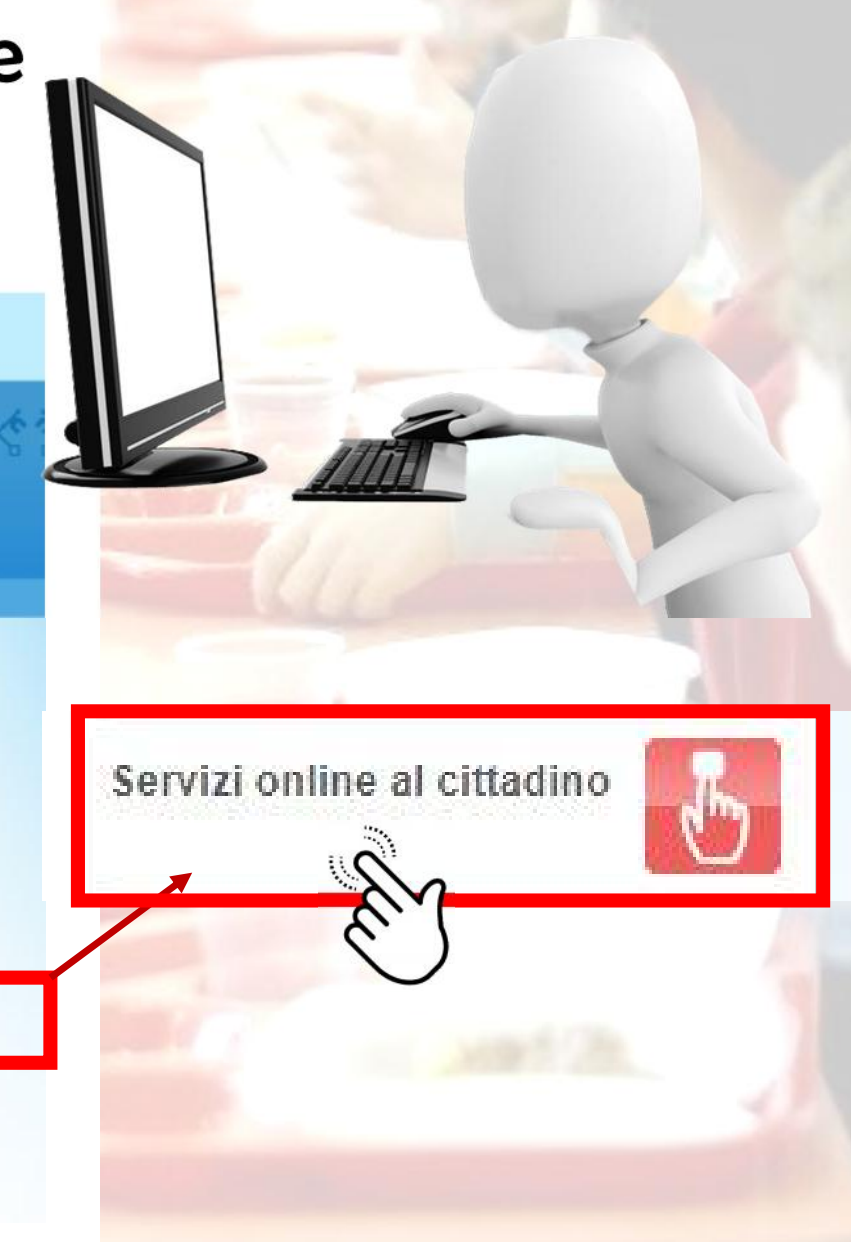

### 2. Accedere alla sezione privata

#### Portale del Cittadino | Torna al Sito with the second second se

Sezione pubblica

ALBO PRETORIO

**REGISTRO ATTI** PUBBLICATI

REGISTRO ATTI PUBBLICATI

PUBBLICAZIONI DI

CALCOLO IMU - TASI

RICHIESTE ON LINE

SPECIALE ELEZIONI

ESTRATTO TRIBUTARIO ON

RENDICONTO ED

MATRIMONIO

LINE

GESTIONE TRASPARENZA

Indice

#### L'amministrazione, per facilitare il rapporto con i propri utenti, mette a disposizione questa sezione del portale da cui è possibile, previa autenticazione, accedere ai servizi riservati.

Tutti i servizi del portale sono attivi comodamente da casa Vostra e senza limiti di orario.

I servizi attualmente attivi sono i seguenti:

#### Servizi Riservati

- DEMOGRAFICI ON LINE: Consultazione Dati Autocertificazioni
- · Pagamenti OnLine: Pagamenti OnLine pagoPA
- SITUAZIONE CONTABILE REFEZIONE SCOLASTICA: Verifica lo stato di utilizzo del Servizio di Refezione Scolastica (addebiti Pasti Mensa) e consulta lo stato delle relative ricariche di pagamento e le presenze.
- ISCRIZIONI ONLINE REFEZIONE SCOLASTICA: Compila ed invia OnLine il modulo di Iscrizione al servizo MENSA.
- Cimiteri
- ESTRATTO CONTO FINANZIARIO: Consultazione Fatture Impegni Mandati (S) Reversali (E)
- AUTORIZZAZIONE RENDICONTO ED ESTRATTO TRIBUTARIO ON LINE SERVIZI PUBBLICI: Contravvenzioni -Imposta Municipale Propria - Imposta Pubblicità - Asilo Nido - Oneri Urbanizzazione - Fitti - Refezione Scolastica -Servizi Sociali - Oneri Commerciali - Servizi Cimiteriali - Tariffa Rifiuti e Servizi - Tassa Occupazione Spazi ed Aree Pubbliche - Diritti di Segreteria - Diritti Demografici ed Elettorali
- TARI TARIFFA RIFIUTI: Consultazione Posizione Contributiva (In corso di aggiornamento Anno 2015)

#### Servizi Pubblici

|                    |                                                                                                    | Effottua l'accosso |                  |
|--------------------|----------------------------------------------------------------------------------------------------|--------------------|------------------|
| Sezione privata    | ALBO PRETORIO                                                                                                    | Lifettua raccesso  | 0                |
| Pogistrati         | GESTIONE TRASPARENZA                                                                                                  |                    | $\sim \sim \sim$ |
| Registiati         | REGISTRO ATTI PUBBLICATI: Delibere di Consiglio - Delibere di Giunta - Determinazioni - Ordinanze -                   |                    | ~~··             |
| Effettua l'accesso | Pubblicazioni di Matrimonio - Decreti - Avvisi - Provvedimenti - Atti Ambito Territoriale Sociale di Galatina - Bandi |                    | N                |
|                    | REGISTRO ATTI PUBBLICATI: Delibere di Consiglio - Delibere di Giunta - Determinazioni - Ordinanze -                   |                    | $\sim$           |
|                    | Pubblicazioni di Matrimonio - Decreti - Avvisi - Provvedimenti - Atti Ambito Territoriale Sociale di Galatina - Bandi |                    |                  |

#### Sezione privata

#### Registrati

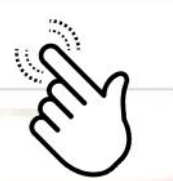

### 2. Accedere alla sezione privata

Se non si è ancora in possesso delle credenziali per procedere bisogna effettuare la registrazione al servizio

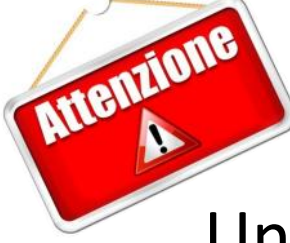

Cliccando su «**REGISTRATI**»

Una volta effettuata la registrazione potrete procedere cliccando su «effettua l'accesso», inserendo le vostre credenziali

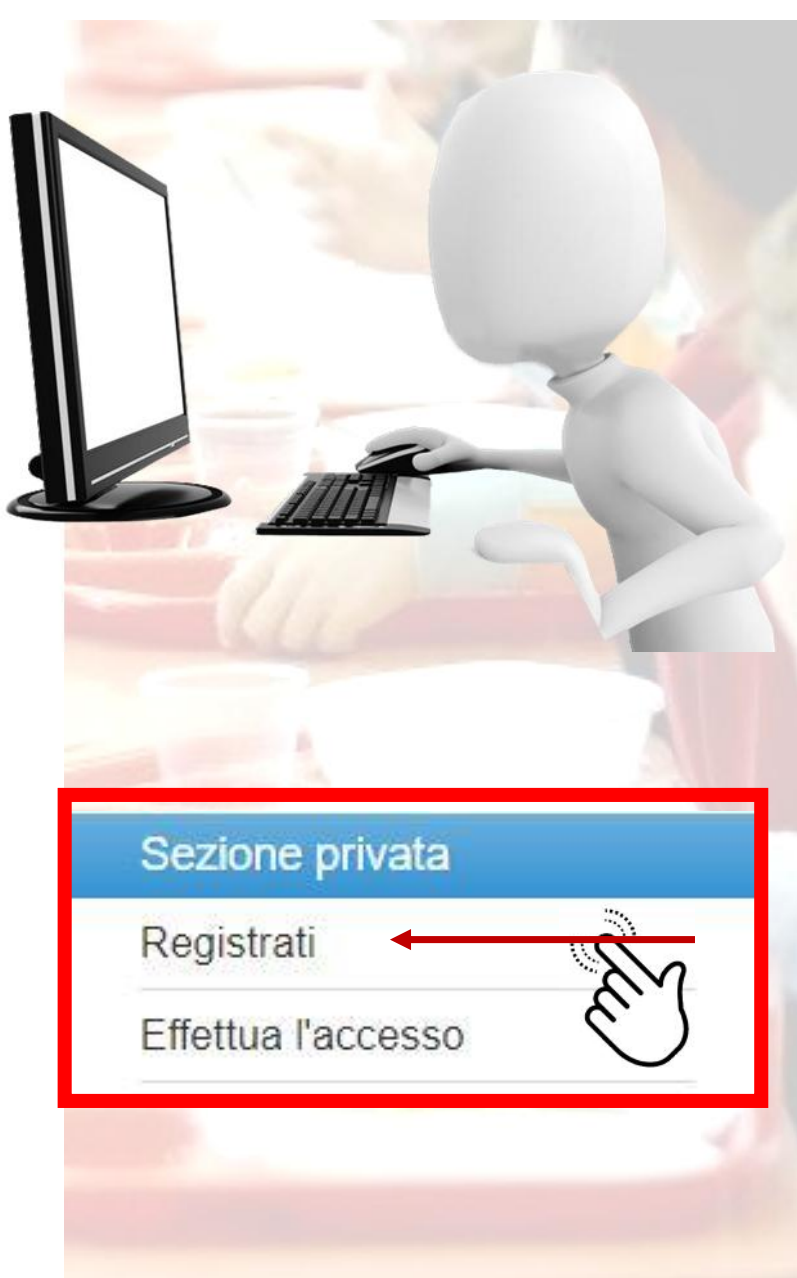

### 3. Procedere all'abilitazione dei servizi

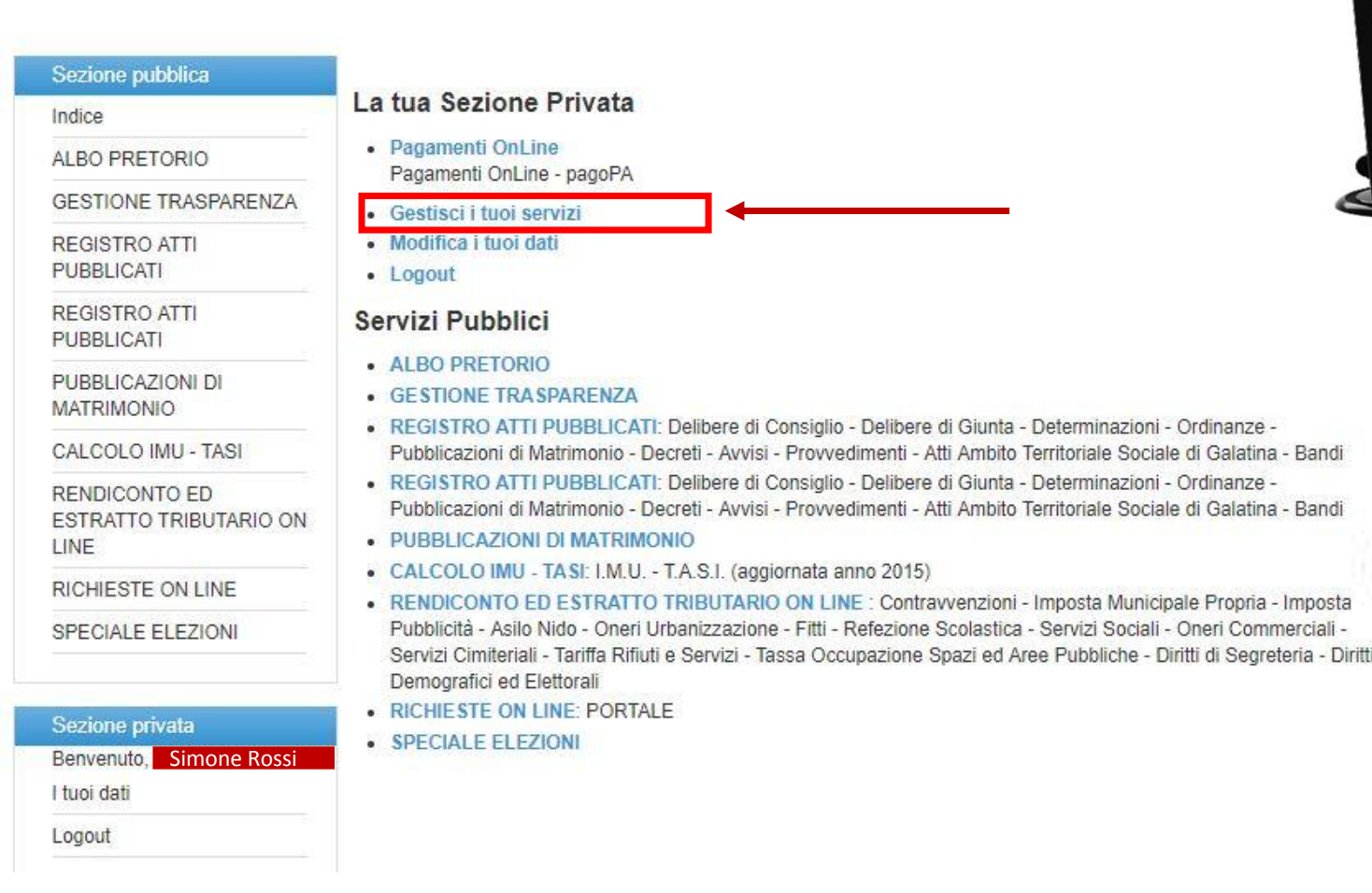

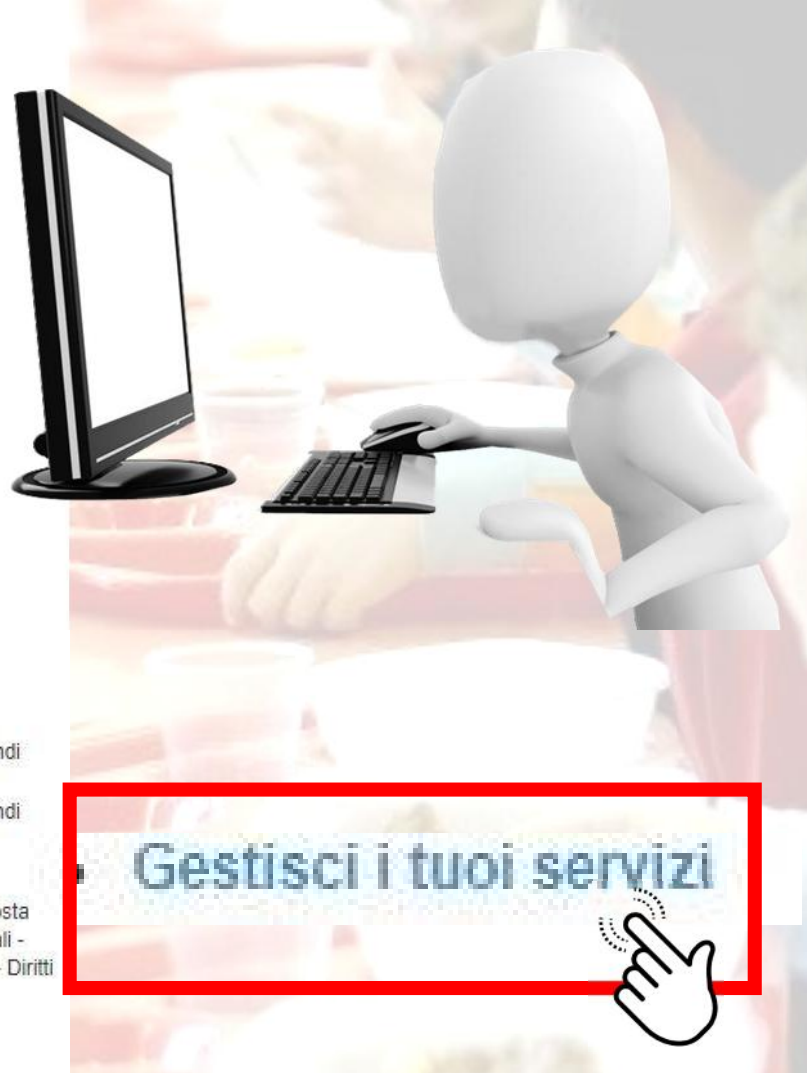

## 4. Accedere a iscrizione online mensa scolestica

| Sezione pubblica                                | In questa sezione puoi gestire i servizi a cui sei registrato, e richiedere l'attivazione di nuovi servizi.                                                                                                    |  |  |  |
|-------------------------------------------------|----------------------------------------------------------------------------------------------------|--|--|--|
| Indice                                          | DEMOGRAFICI ON LINE                                                                                                    |  |  |  |
| ALBO PRETORIO                                   | Consultazione Dati - Autocertificazioni                                                                                                    |  |  |  |
| GESTIONE TRASPARENZA                            | Attivo     (Il servizio sarà attivo solo dopo la conferma dell'account da parte dell'amministratore)                                                                                                    |  |  |  |
| REGISTRO ATTI<br>PUBBLICATI                     | Pagamenti OnLine Pagamenti OnLine - pagoPA                                                                                                    |  |  |  |
| REGISTRO ATTI<br>PUBBLICATI                     | Attivo     SITUAZIONE CONTABILE REFEZIONE SCOLASTICA                                                                                                    |  |  |  |
| PUBBLICAZIONI DI<br>MATRIMONIO                  | Verifica lo stato di utilizzo del Servizio di Refezione Scolastica (addebiti Pasti Mensa) e consulta lo stato delle relative ricariche di pagamento e le presenze.                                                                                                    |  |  |  |
| CALCOLO IMU - TASI                              | <ul> <li>Attivo</li> <li>(Il servizio sarà attivo solo dono la conferma dell'account da parte dell'amministratore)</li> <li>ISCRIZIONI ONLINE REFEZIONE SCOLASTICA</li> <li>Compila ed invia OnLine il modulo di Iscrizione al servizo MENSA.</li> <li>Attivo</li> </ul> |  |  |  |
| RENDICONTO ED<br>ESTRATTO TRIBUTARIO ON<br>LINE |                                                                                                    |  |  |  |
| RICHIESTE ON LINE                               | (Il servizio sara attivo solo dopo la conferma dell'account da parte dell'amministratore)                                                                                                    |  |  |  |
| SPECIALE ELEZIONI                               | ESTRATTO CONTO FINANZIARIO                                                                                                    |  |  |  |
|                                                 | Consultazione Fatture - Impegni - Ma   ISCRIZIONI ONLINE REFEZIONE SCOLA STICA                                                                                                    |  |  |  |
| Sezione privata                                 | (Il servizio sarà attivo solo dopo l'abilit Compila ed invia OnLine il modulo di Iscrizione al servizo MENSA.                                                                                                    |  |  |  |
| Benvenuto, Simone Rossi                         |                                                                                                    |  |  |  |
|                                                 | Refezione Scolastica - Servizi Sociali (II constizio corto attivo colo dono la conforma doll'account da narto doll'amminini (Vi                                                                                                    |  |  |  |
| Logout                                          | Occupazione Spazi ed Aree Pubblich                                                                                                    |  |  |  |
|                                                 | (Il servizio sarà attivo solo dopo la conferma dell'account da parte dell'amministratore)                                                                                                    |  |  |  |
|                                                 | TARI - TARIFFA RIFIUTI                                                                                                    |  |  |  |
|                                                 | Consultazione Posizione Contributiva (In corso di aggiornamento Anno 2015)                                                                                                    |  |  |  |

#### 5. <u>Compilare la domanda e inoltrarla</u>

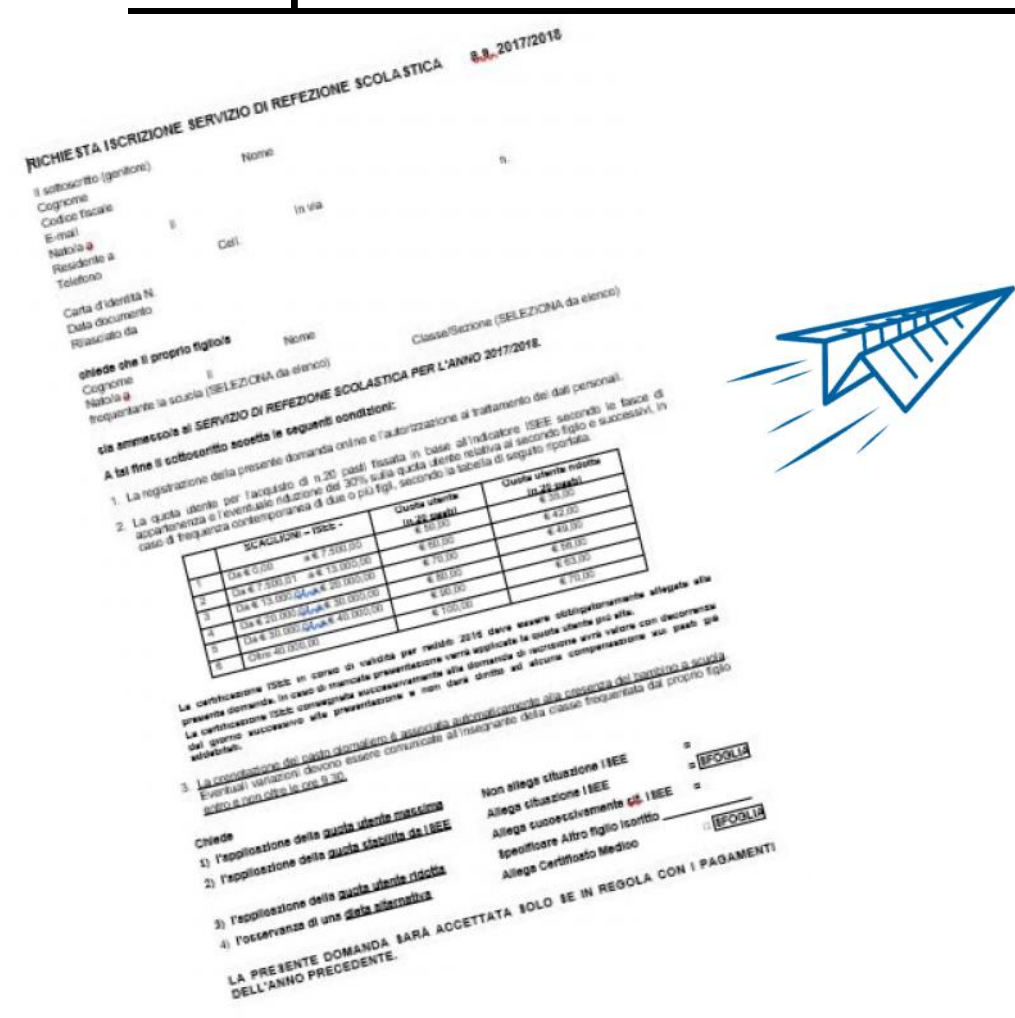

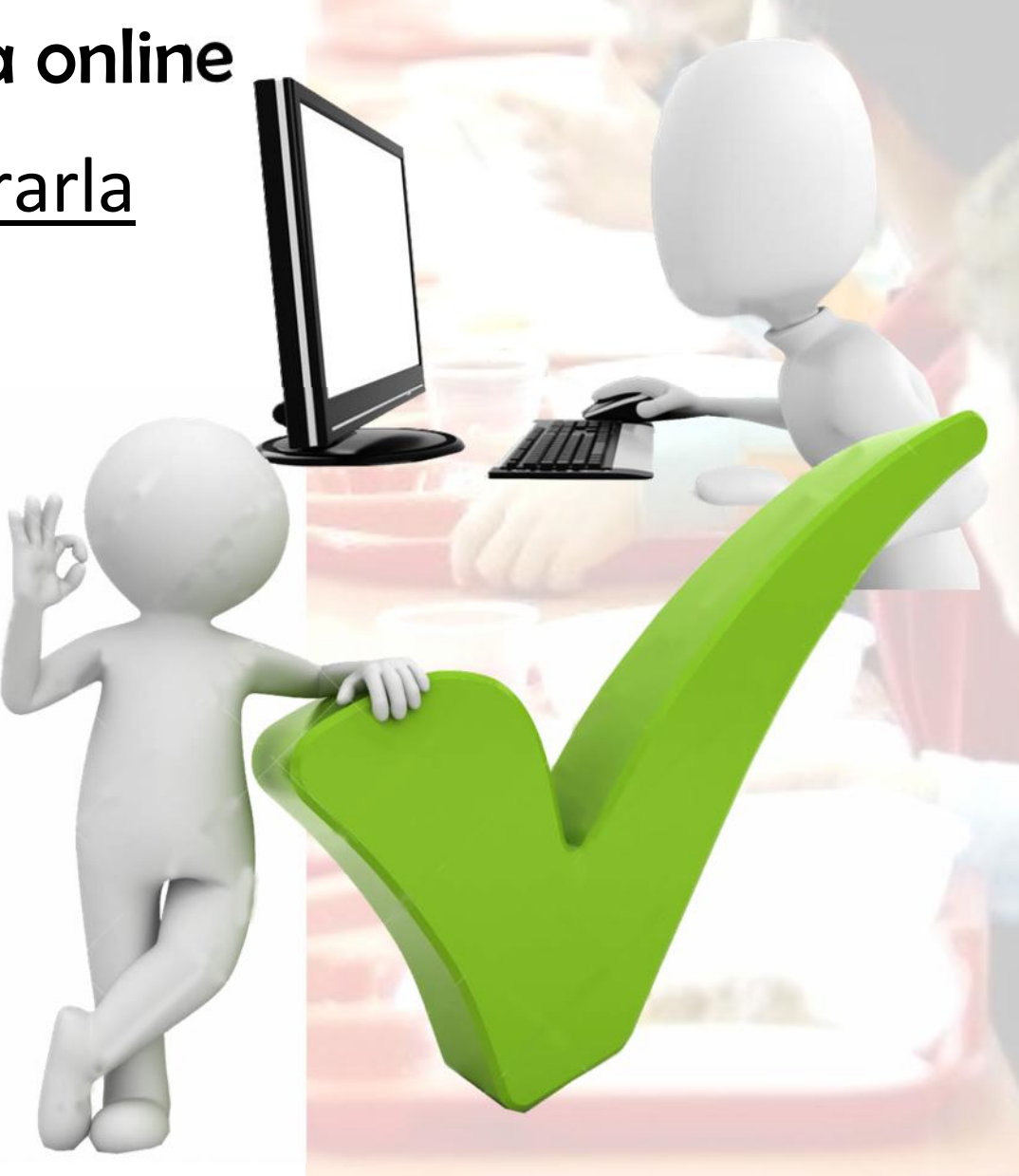

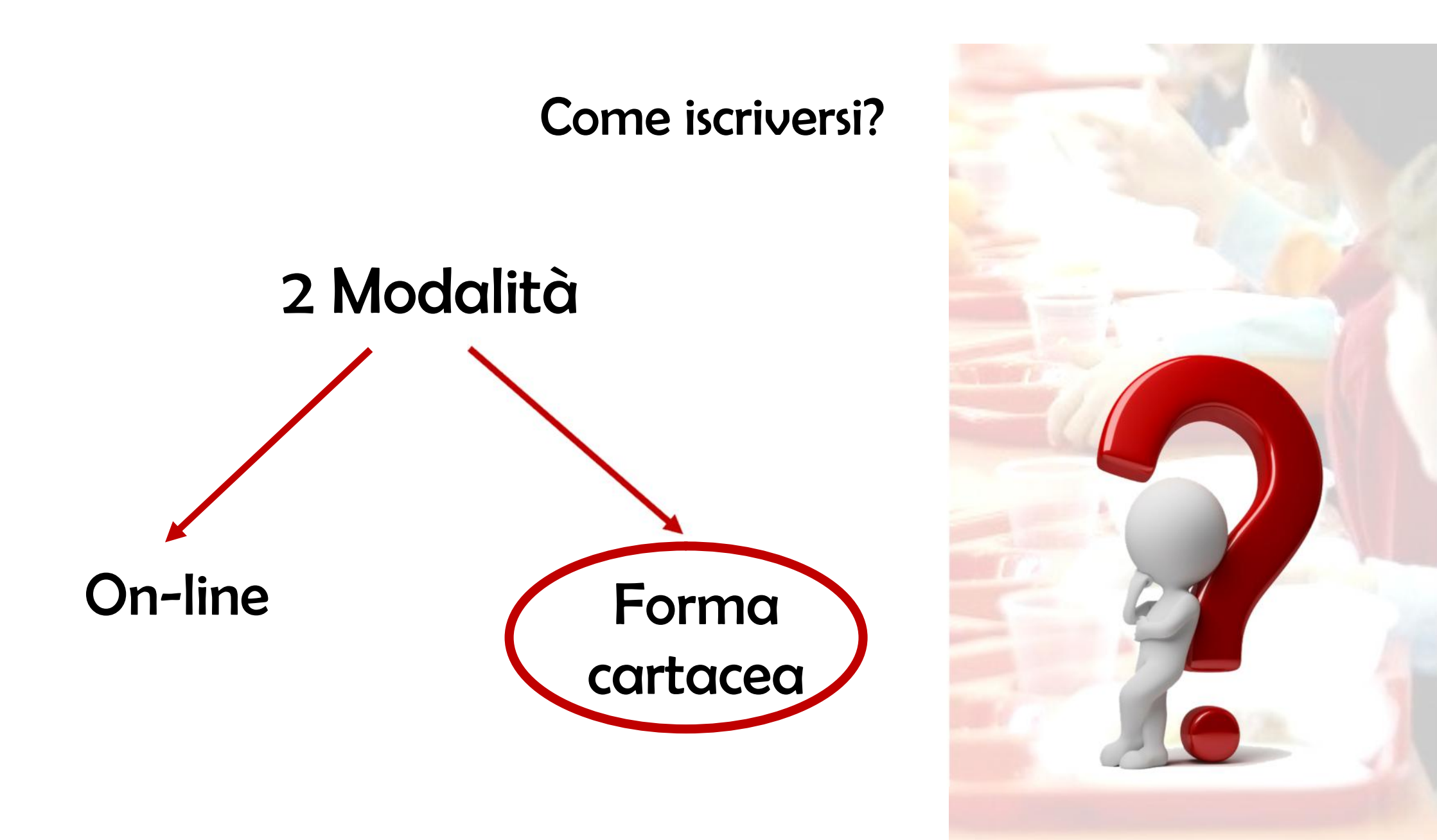

#### Procedura Cartacea

### 1.Rivolgersi all' *ufficio pubblica istruzione*

del comune di Galatina sito in

via Umberto I, 40

negli orari di apertura al pubblico

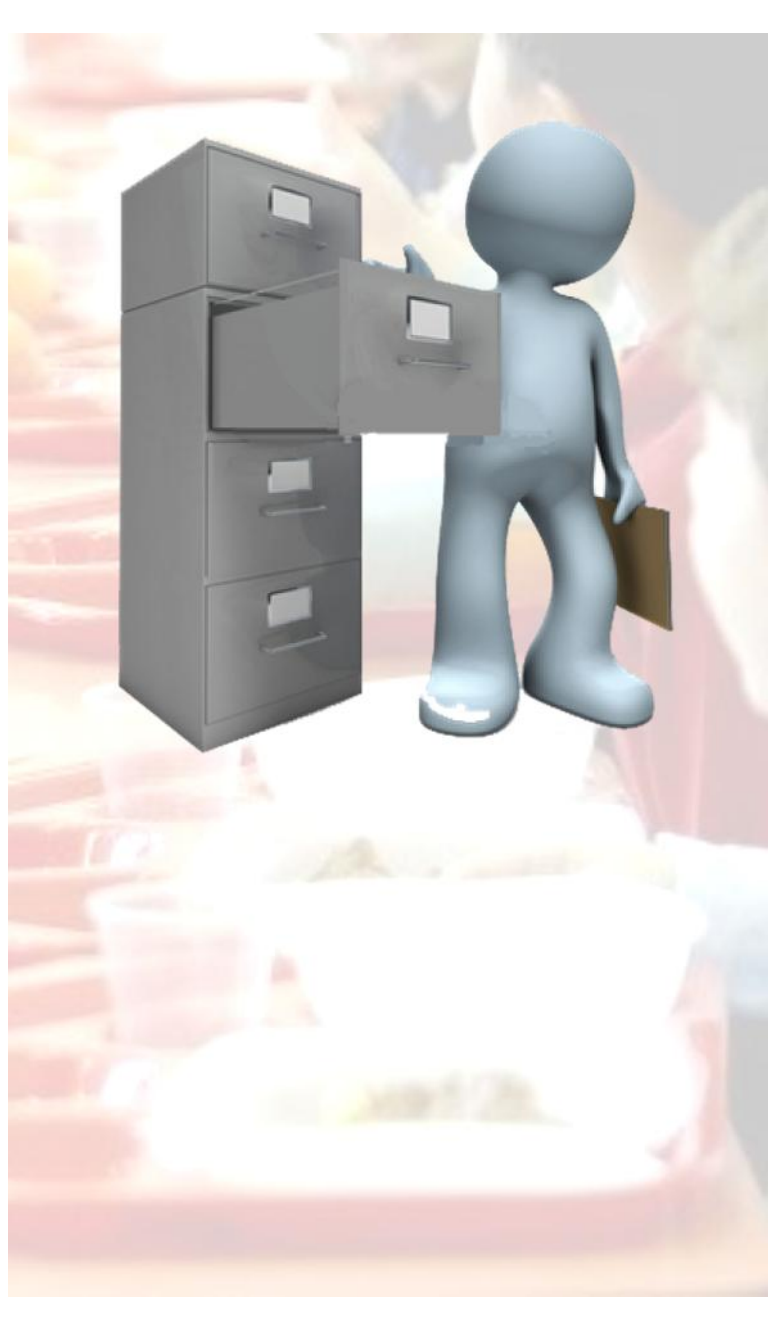

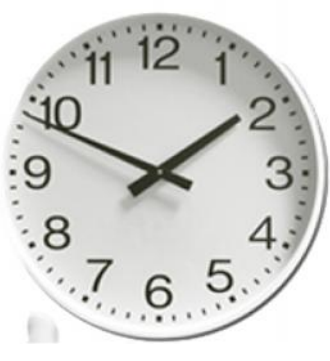

### Procedura Cartacea

### orari ufficio pubblica istruzione

- lunedì: 09,00-12,00
- martedì: 09.00-12.00 16.00-18.00
- mercoledì: 09,00-12,00
- giovedì: 09.00-12.00 16,00-18,00
- venerdì: 09,00-12,00

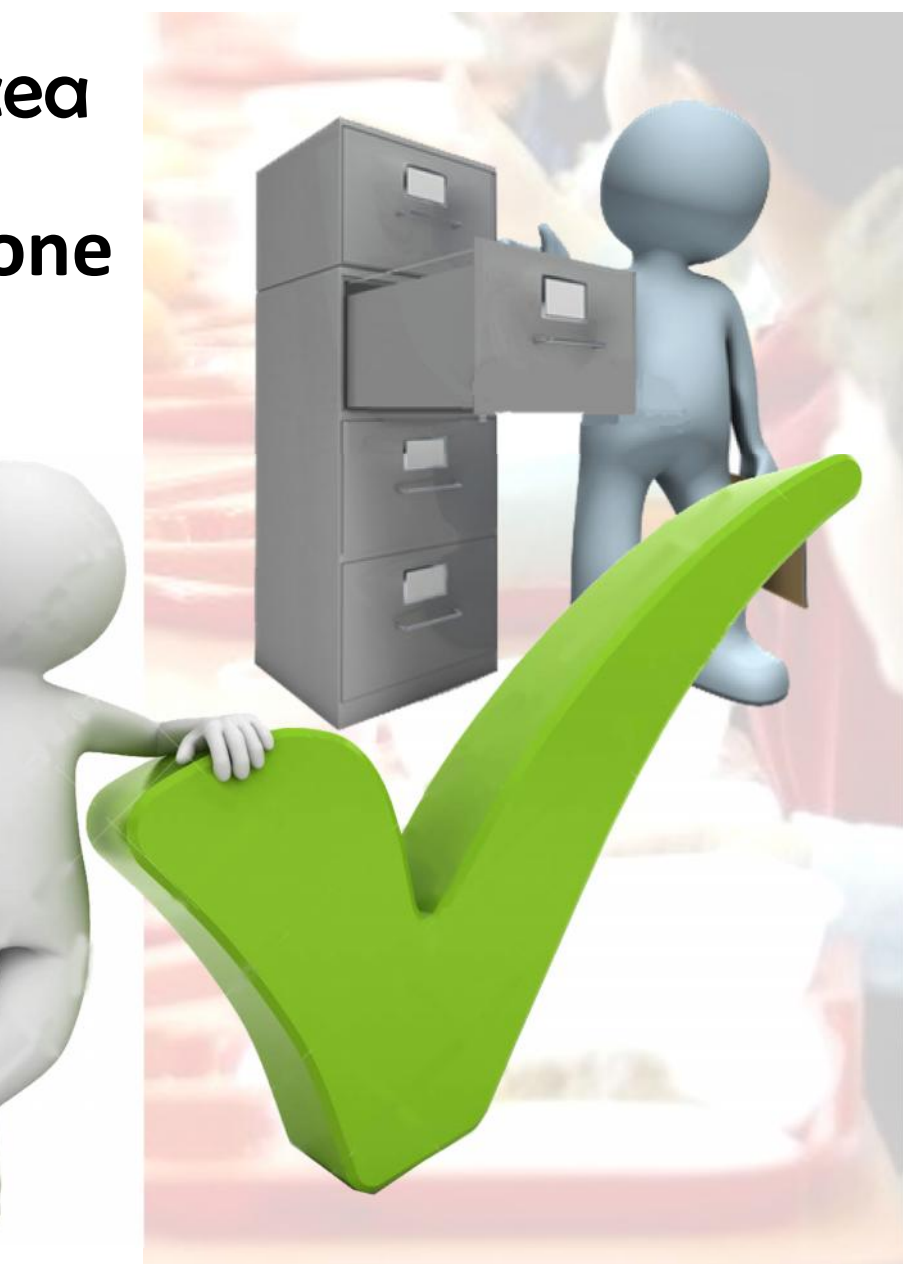

La quota utente per l'acquisto di **n.20 pasti**, è stabilita

in base all'indicatore **ISEE** secondo le fasce di appartenenza

|   | SCAGLIONI – ISEE -          | Quota utente (n.20 pasti) | Quota utente ridotta |
|---|-----------------------------|---------------------------|----------------------|
| 1 | Da€0,00 a€7.500,00          | € 50,00                   | € 35,00              |
| 2 | Da € 7.500,01 a € 13.000,00 | € 60,00                   | € 42,00              |
| 3 | Da€13.000,01 a€20.000,00    | € 70,00                   | € 49,00              |
| 4 | Da€20.000,01 a€30.000,00    | € 80,00                   | € 56,00              |
| 5 | Da€30.000,01 a€40.000,00    | € 90,00                   | € 63,00              |
| 6 | Oltre 40.000,00             | € 100,00                  | € 70,00              |

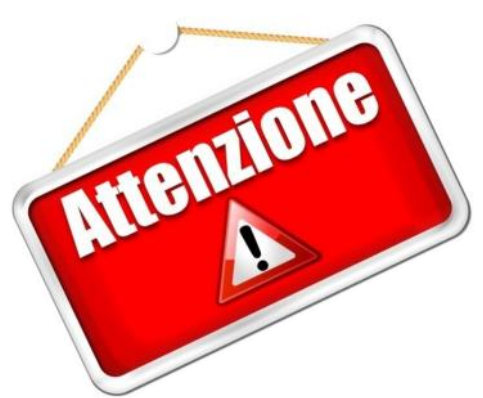

La domanda <u>sarà accettata</u>

solo se **completa** della documentazione richiesta

e se l'utente **è in regola** con i pagamenti dell'anno precedente.

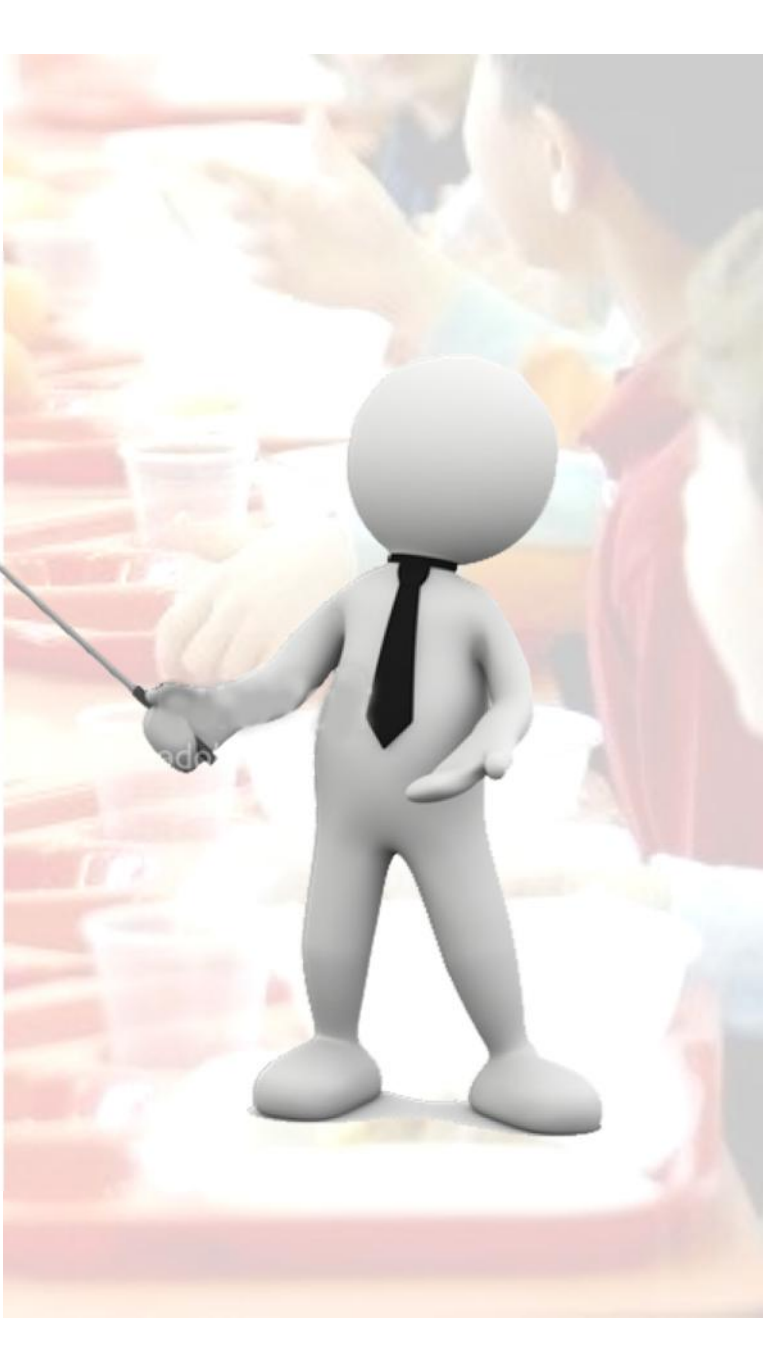

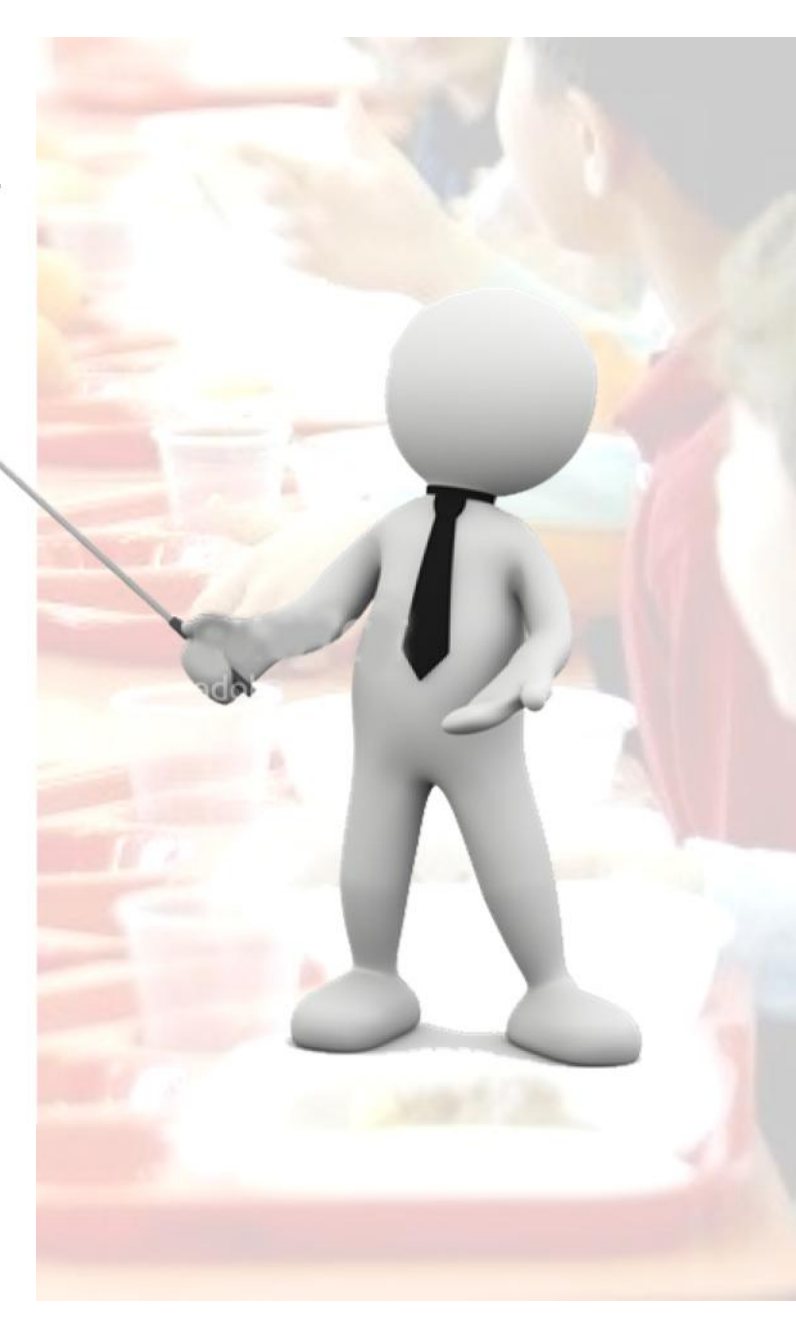

La certificazione **ISEE** 

## deve essere **obbligatoriamente**

Attenzione

allegata alla domanda di iscrizione.

In caso di mancata presentazione della certificazione ISEE in corso di validità per redditi 2016, verrà applicata la quota utente più alta.

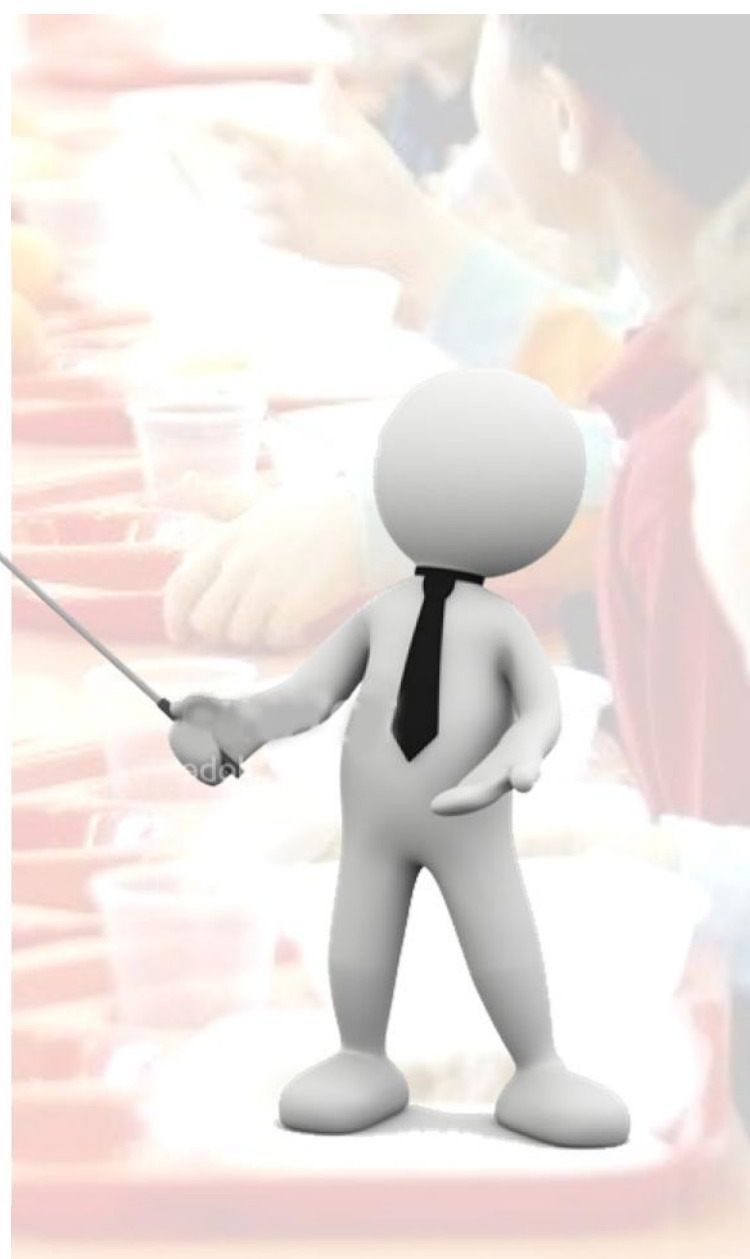

# La certificazione ISEE consegnata successivamente

alla domanda di iscrizione

avrà valore con decorrenza dal giorno successivo alla presentazione e non darà diritto ad alcuna compensazione sui pasti già addebitati.

## Attenzione Se la certificazione ISEE viene consegnata successivamente

alla domanda di iscrizione

### Ma entro il 20 ottobre

Si avrà diritto a recuperare quanto maggiormente versato al primo pagamento.

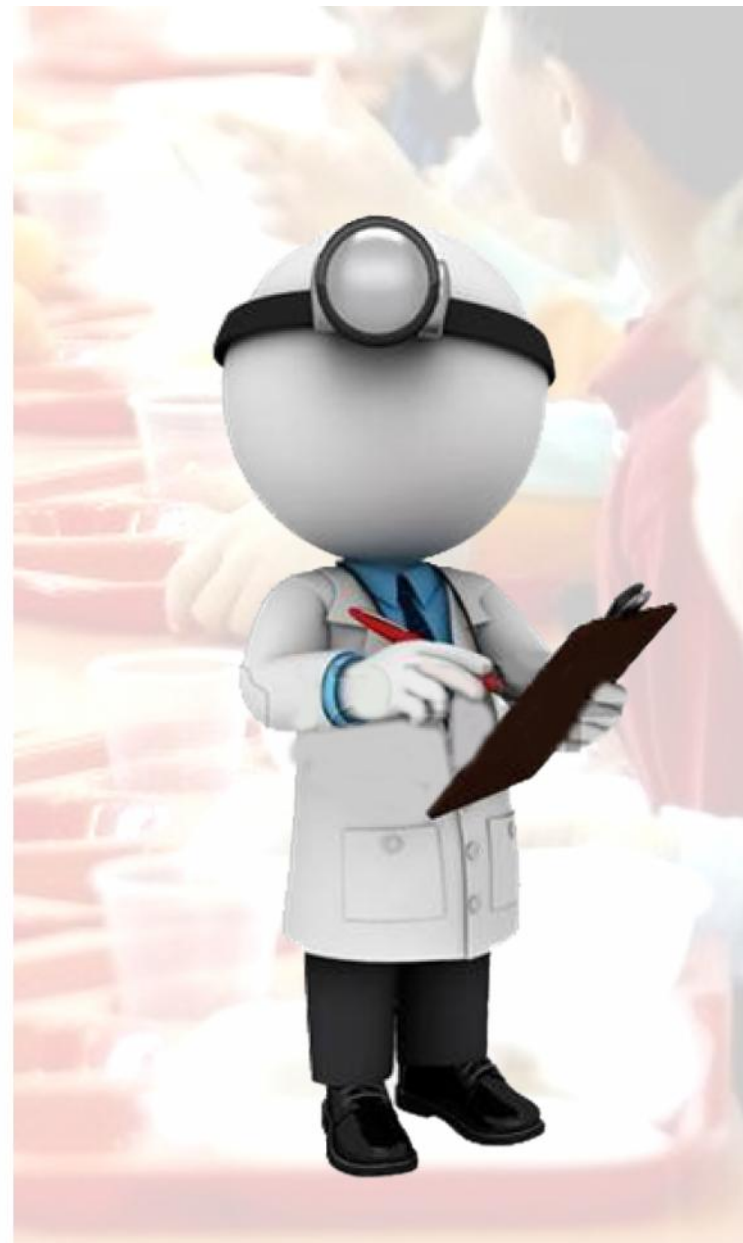

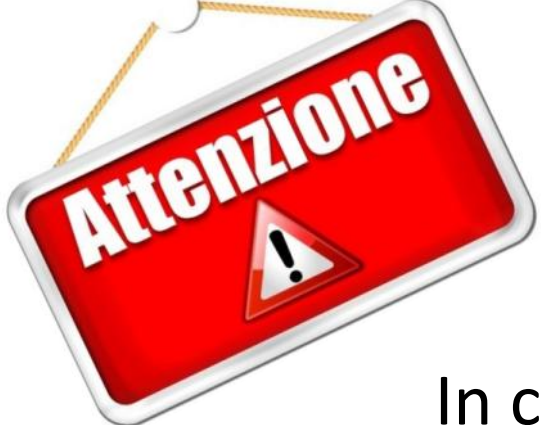

## In caso di diete particolari

da seguire, alla domanda di iscrizione bisogna <u>allegare</u> il <u>Certificato Medico</u> attestate la patologia

### Come funziona il servizio di refezione scolastica?

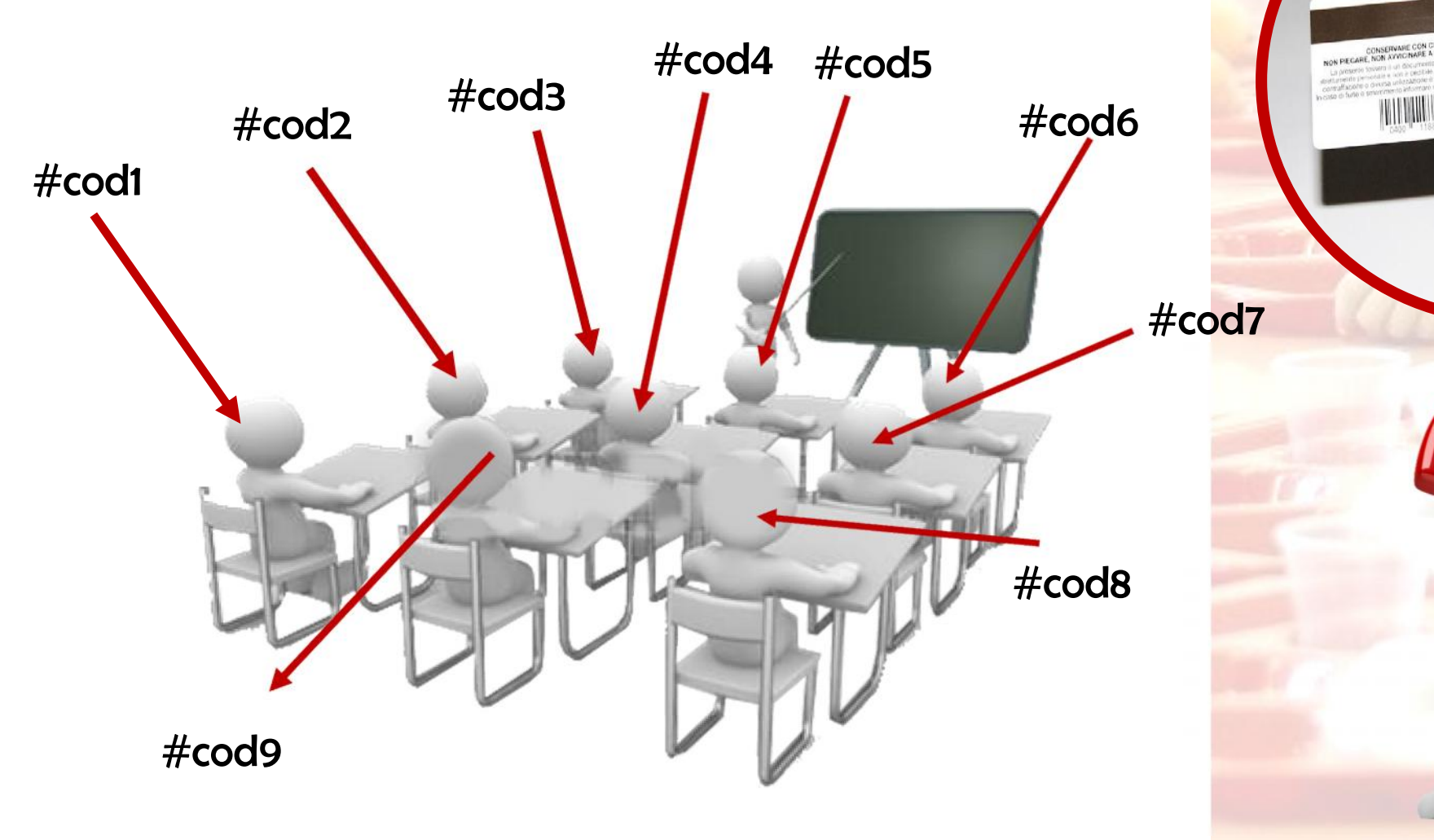

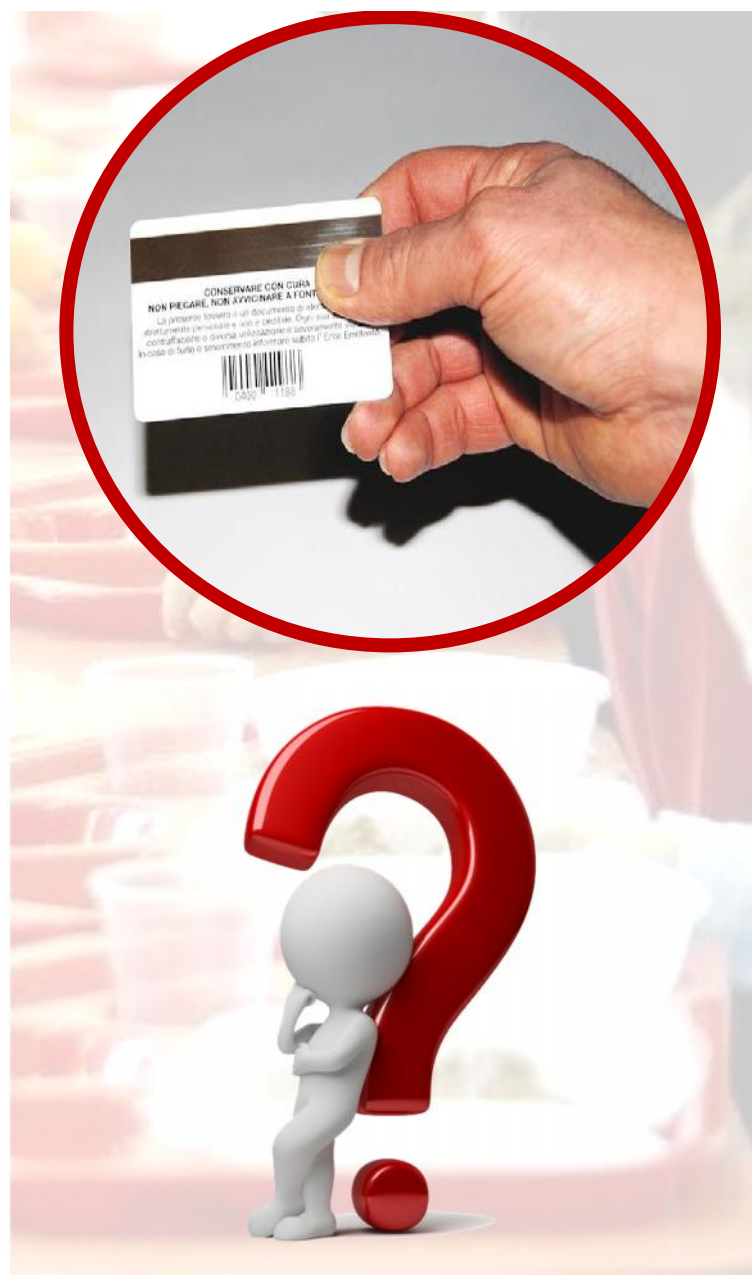

Come funziona il servizio di refezione scolastica?

### **SERVIZIO A RICARICA**

La ricarica dovrà essere fatta per <u>un minimo</u> di **N.20 pasti.** 

**MITRIN** 

solo per il mese di **MAGGIO**, è consentito acquistare, al <u>prezzo unitario</u> corrispondente, i pasti necessari per garantire il Servizio di Refezione Scolastica sino alla fine dell'anno scolastico.

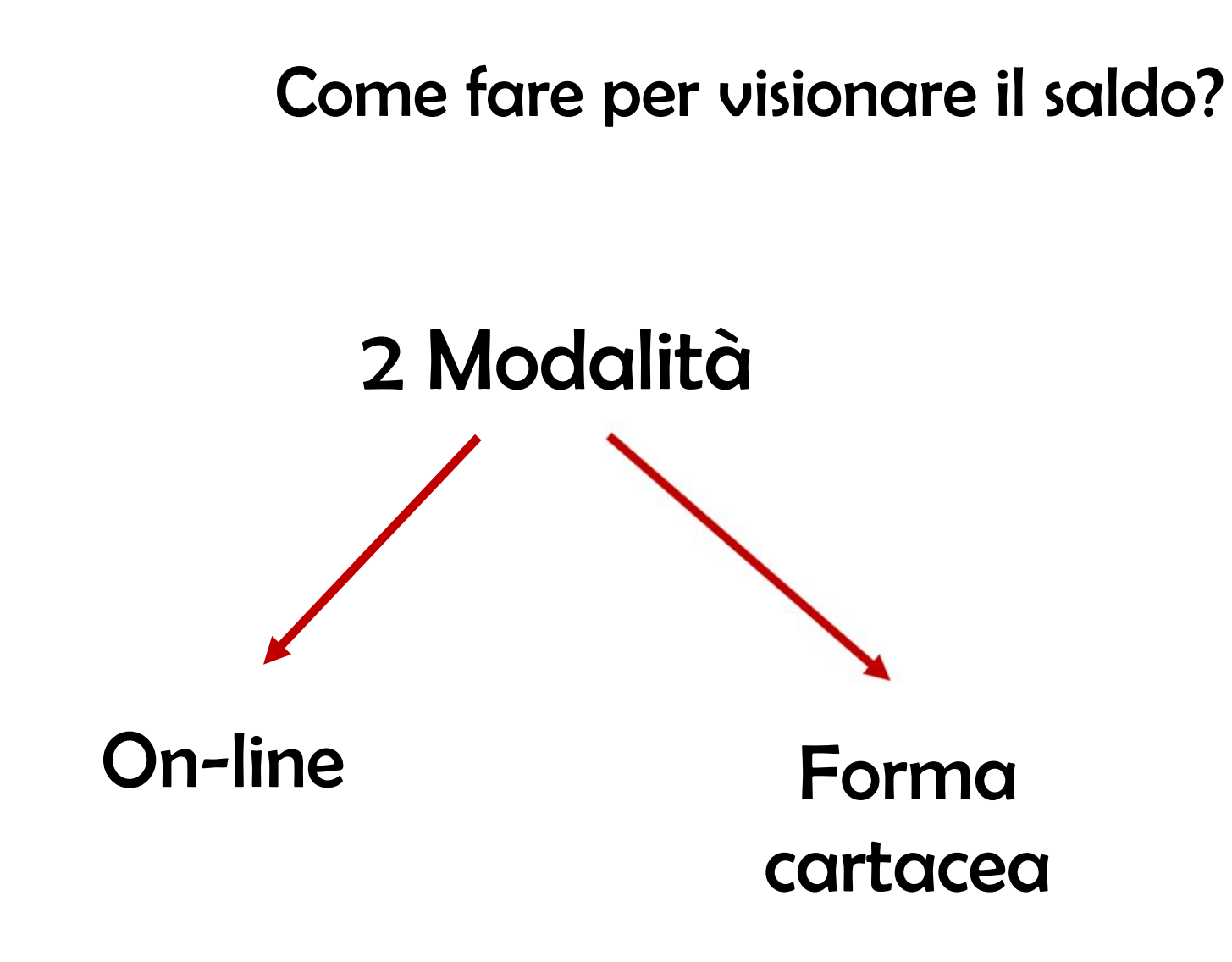

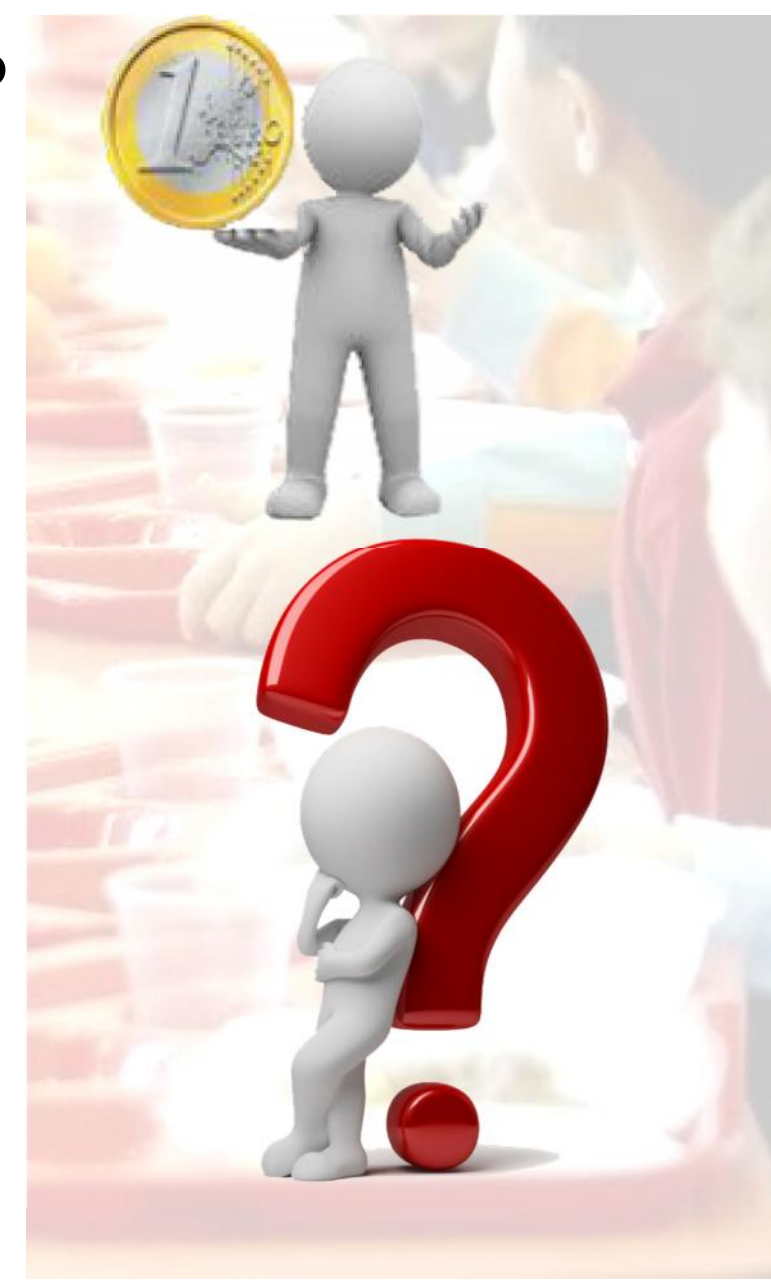

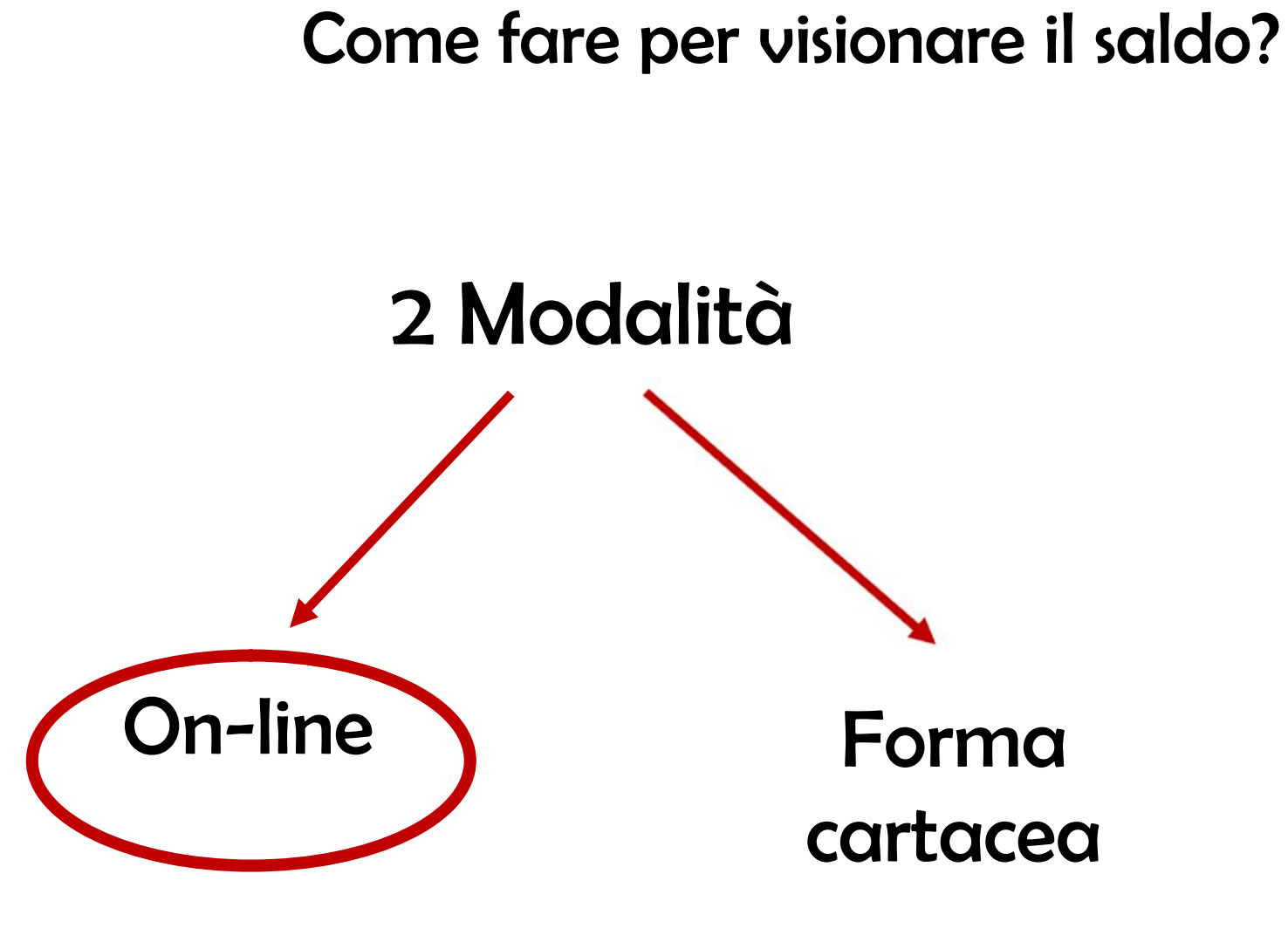

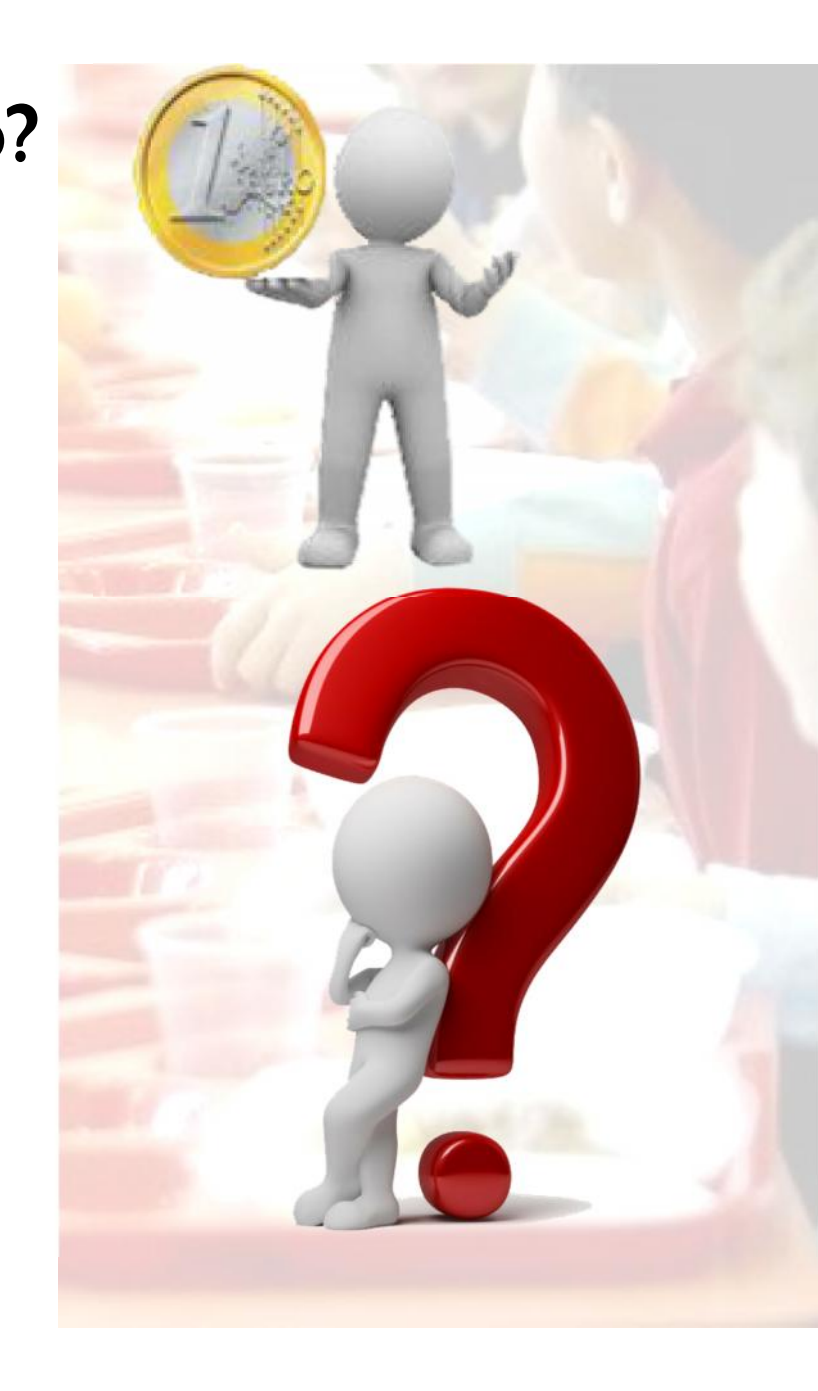

### **Come fare per visionare il saldo?** 1. <u>Entrare nel sito del comune</u>

#### http://www.comune.galatina.le.it/

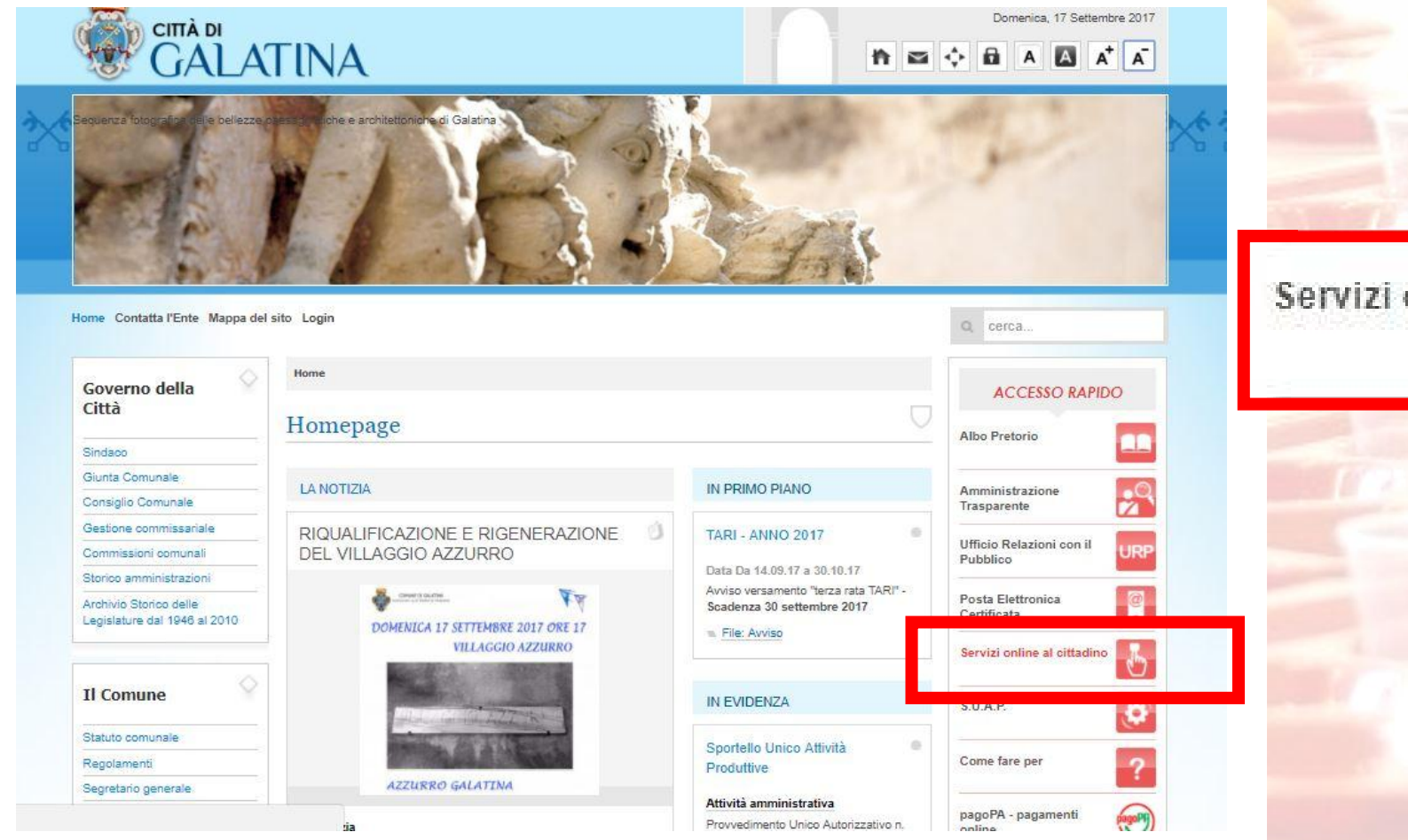

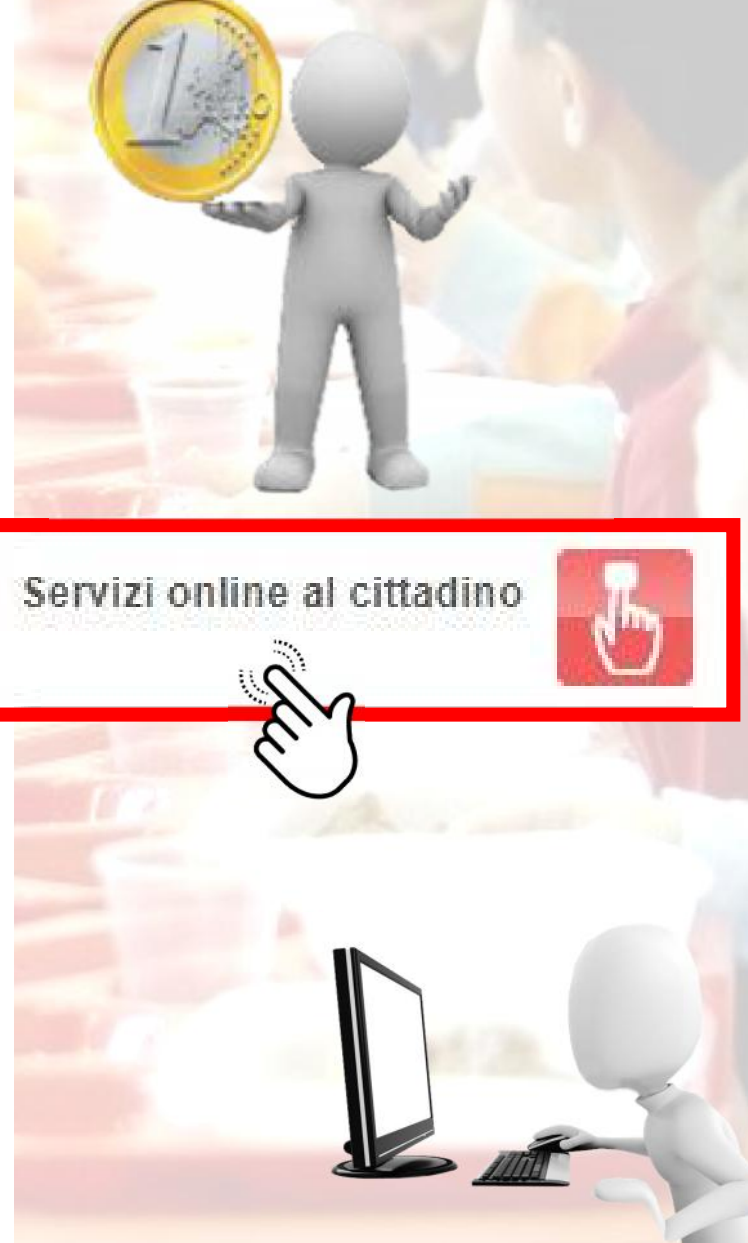

### Come fare per visionare il saldo? 2. Accedere alla sezione privata

\*\*\*\*\*

#### Portale del Cittadino | Torna al Sito

| Sezione pubblica                                | L'amministrazione, per facilitare il rapporto con i propri utenti, mette a disposizione questa sezione del portale da cui è                                                                                                    |          |
|-------------------------------------------------|----------------------------------------------------------------------------------------------------|----------|
| Indice                                          | possibile, previa autenticazione, accedere ai servizi riservati.                                                                                                    |          |
| ALBO PRETORIO                                   | Tutti i servizi del portale sono attivi comodamente da casa Vostra e senza limiti di orario.                                                                                                    |          |
| GESTIONE TRASPARENZA                            | I servizi attualmente attivi sono i seguenti:                                                                                                    |          |
| REGISTRO ATTI                                   | Servizi Riservati                                                                                                    |          |
| PUBBLICATI                                      | DEMOGRAFICI ON LINE: Consultazione Dati - Autocertificazioni                                                                                                    | Sezion   |
| REGISTRO ATTI                                   | Pagamenti OnLine: Pagamenti OnLine - pagoPA                                                                                                    | Sezium   |
|                                                 | <ul> <li>SITUAZIONE CONTABILE REFEZIONE SCOLASTICA: verifica lo stato di utilizzo dei Servizio di Refezione<br/>Scolastica (addebiti Pasti Mensa) e consulta lo stato delle relative ricariche di pagamento e le presenze.</li> </ul>                                                                                                    | D        |
| MATRIMONIO                                      | ISCRIZIONI ONLINE REFEZIONE SCOLASTICA: Compila ed invia OnLine il modulo di Iscrizione al servizo                                                                                                    | Registra |
| CALCOLO IMU - TASI                              | • Cimiteri                                                                                                    |          |
| RENDICONTO ED<br>ESTRATTO TRIBUTARIO ON<br>LINE | <ul> <li>ESTRATTO CONTO FINANZIARIO: Consultazione Fatture - Impegni - Mandati (S) - Reversali (E)</li> <li>AUTORIZZAZIONE RENDICONTO ED ESTRATTO TRIBUTARIO ON LINE SERVIZI PUBBLICI: Contravvenzioni<br/>Imposta Municipale Propria - Imposta Pubblicità - Asilo Nido - Oneri Urbanizzazione - Fitti - Referione Scolastica -<br/>Servizi Sociali - Oneri Commerciali - Servizi Cimiteriali - Tariffa Rifiuti e Servizi - Tessa Occupazione Spazi ed Aree<br/>Pubbliche - Diritti di Segreteria - Diritti Demografici ed Elettorali.</li> </ul> | Effettua |
| RICHIESTE ON LINE                               |                                                                                                    |          |
| SPECIALE ELEZIONI                               | • TARI - TARIFFA RIFIUTI: Consultazione Posizione Contributiva (In corso di aggiornamento Anno 2015)                                                                                                    |          |
|                                                 | Servizi Pubblici                                                                                                    |          |
| Sezione privata                                 | ALBO PRETORIO                                                                                                    |          |
| Registrati                                      | GESTIONE TRASPARENZA     DECISTRO ATTI DURRI I CATI: Delihere di Carajalia Delihere di Ciusta Determinazioni Ordinanza                                                                                                    |          |
| Effettua l'accesso                              | Pubblicazioni di Matrimonio - Decreti - Avvisi - Provvedimenti - Atti Ambito Territoriale Sociale di Galatina - Bandi                                                                                                    |          |
|                                                 | REGISTRO ATTI PUBBLICATI: Delibere di Consiglio - Delibere di Giunta - Determinazioni - Ordinanze - Pubblicazioni di Matrimonio - Decreti - Avvisi - Provvedimenti - Atti Ambito Territoriale Sociale di Galatina - Bandi                                                                                                    |          |

#### e privata

ati

l'accesso

### Come fare per visionare il saldo?

### 3. Procedere all'abilitazione dei servizi

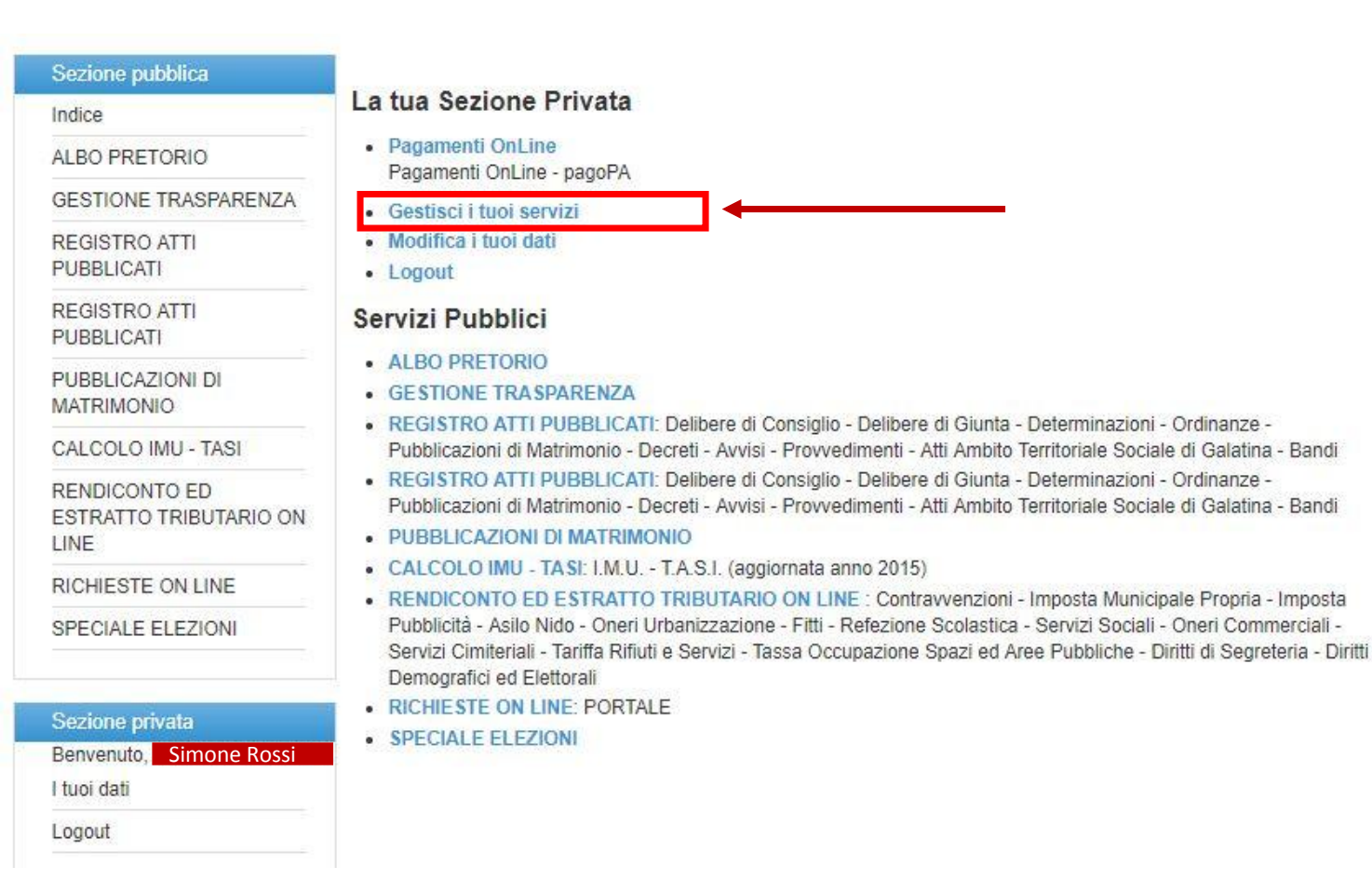

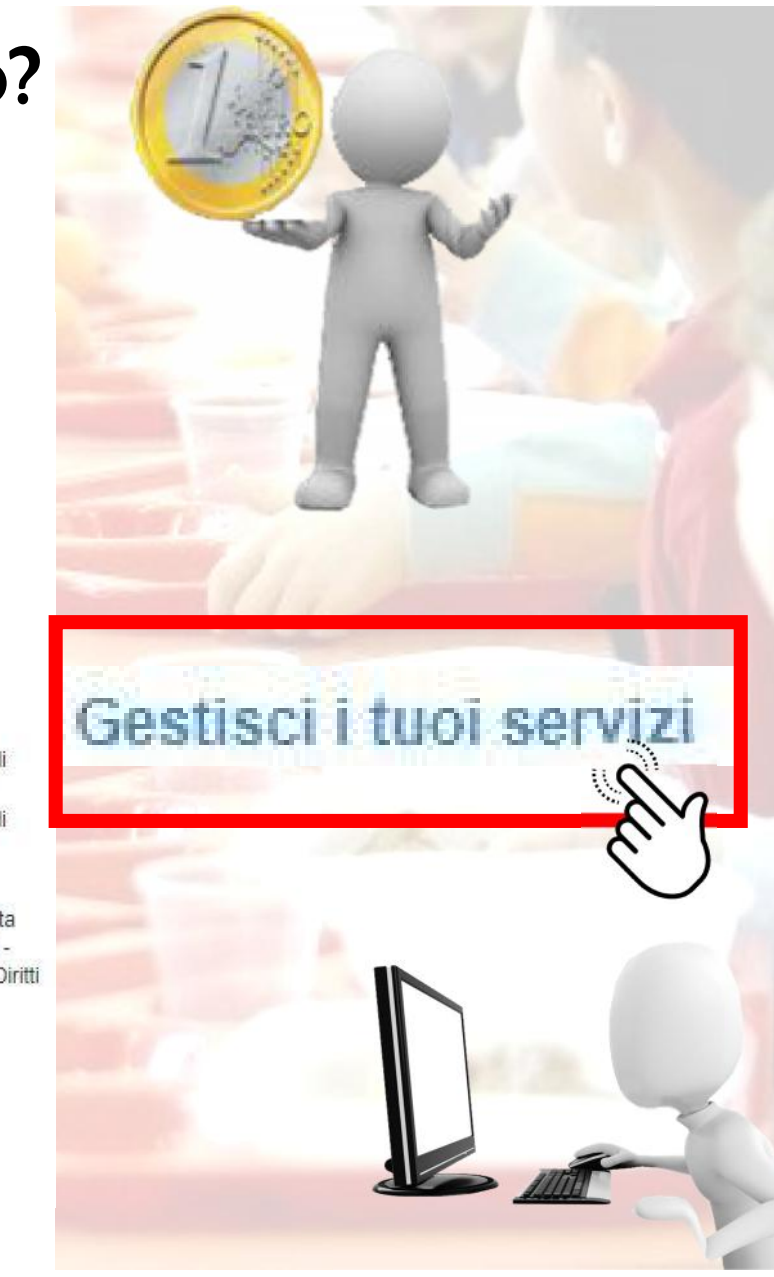

### Come fare per visionare il saldo?

#### 4.<u>Accedere a «situazione contabile refezione scolestica»</u>

| Sezione pubblica                                | In questa sezione puoi gestire i servizi a cui sei registrato, e richiedere l'attivazione di nuovi servizi.                                                                                                    |  |  |
|-------------------------------------------------|----------------------------------------------------------------------------------------------------|--|--|
| Indice                                          | DEMOGRAFICI ON LINE                                                                                                    |  |  |
| ALBO PRETORIO                                   | Consultazione Dati - Autocertificazioni                                                                                                    |  |  |
| GESTIONE TRASPARENZA                            | Attivo     (Il servizio sarà attivo solo dopo la conferma dell'account da parte dell'amministratore)                                                                                                    |  |  |
| REGISTRO ATTI<br>PUBBLICATI                     | Pagamenti OnLine     Pagamenti OnLine - pagoPA                                                                                                    |  |  |
| REGISTRO ATTI                                   | ☑ Attivo                                                                                                    |  |  |
| PUBBLICATI                                      | SITUAZIONE CONTABILE REFEZIONE SCOLASTICA                                                                                                    |  |  |
| PUBBLICAZIONI DI<br>MATRIMONIO                  | Verifica lo stato di utilizzo del Servizio di Refezione Scolastica (addebiti Pasti Mensa) e consulta lo stato delle relative ricariche di pagamento e le presenze.                                                                |  |  |
| CALCOLO IMU - TASI                              | (Il servizio sara attivo solo dopo la conterma dell'account da parte dell'amministratore)                                                                                                    |  |  |
| RENDICONTO ED<br>ESTRATTO TRIBUTARIO ON<br>LINE | ISCRIZIONI ONLING RESERVOYS COOL ACTION     Compila ed invia      SITUAZIONE CONTABILE REFEZIONE SCOLASTICA                                                                                                    |  |  |
| RICHIESTE ON LINE                               | (Il servizio sarà at Verifica lo stato di utilizzo del Servizio di Refezione Scolastica (addebiti Pasti Mensa) e consulta lo stato delle                                                                                          |  |  |
| SPECIALE ELEZIONI                               | Estratto conti<br>Consultazione Fat     (Il consizio contò attivo colo dono la conforma dell'account da narte dell'amministratore)                                                                                                |  |  |
| Sezione privata                                 | (Il servizio sarà ativo solo dopo rapinazione va pare dei annomistratore)                                                                                                    |  |  |
| Benvenuto, Simone Rossi                         | AUTORIZZAZIONE RENDICONTO ED ESTRATTO TRIBUTARIO ON LINE SERVIZI PUBBLICI                                                                                                    |  |  |
| I tuoi dati                                     | Contravvenzioni - Imposta Municipale Propria - Imposta Pubblicità - Asilo Nido - Oneri Urbanizzazione - Fitti -                                                                                                    |  |  |
| Logout                                          | Refezione Scolastica - Servizi Sociali - Oneri Commerciali - Servizi Cimiteriali - Tariffa Rifiuti e Servizi - Tassa<br>Occupazione Spazi ed Aree Pubbliche - Diritti di Segreteria - Diritti Demografici ed Elettorali<br>Attivo |  |  |
|                                                 | (Il servizio sarà attivo solo dopo la conferma dell'account da parte dell'amministratore)                                                                                                    |  |  |
|                                                 | • TARI - TARIFFA RIFIUTI                                                                                                    |  |  |
|                                                 | Consultazione Posizione Contributiva (In corso di aggiornamento Anno 2015)<br>Attivo                                                                                                    |  |  |

Come fare per visionare il saldo?

### 5. <u>Procedere con la visualizzazione</u> <u>della situazione contabile</u>

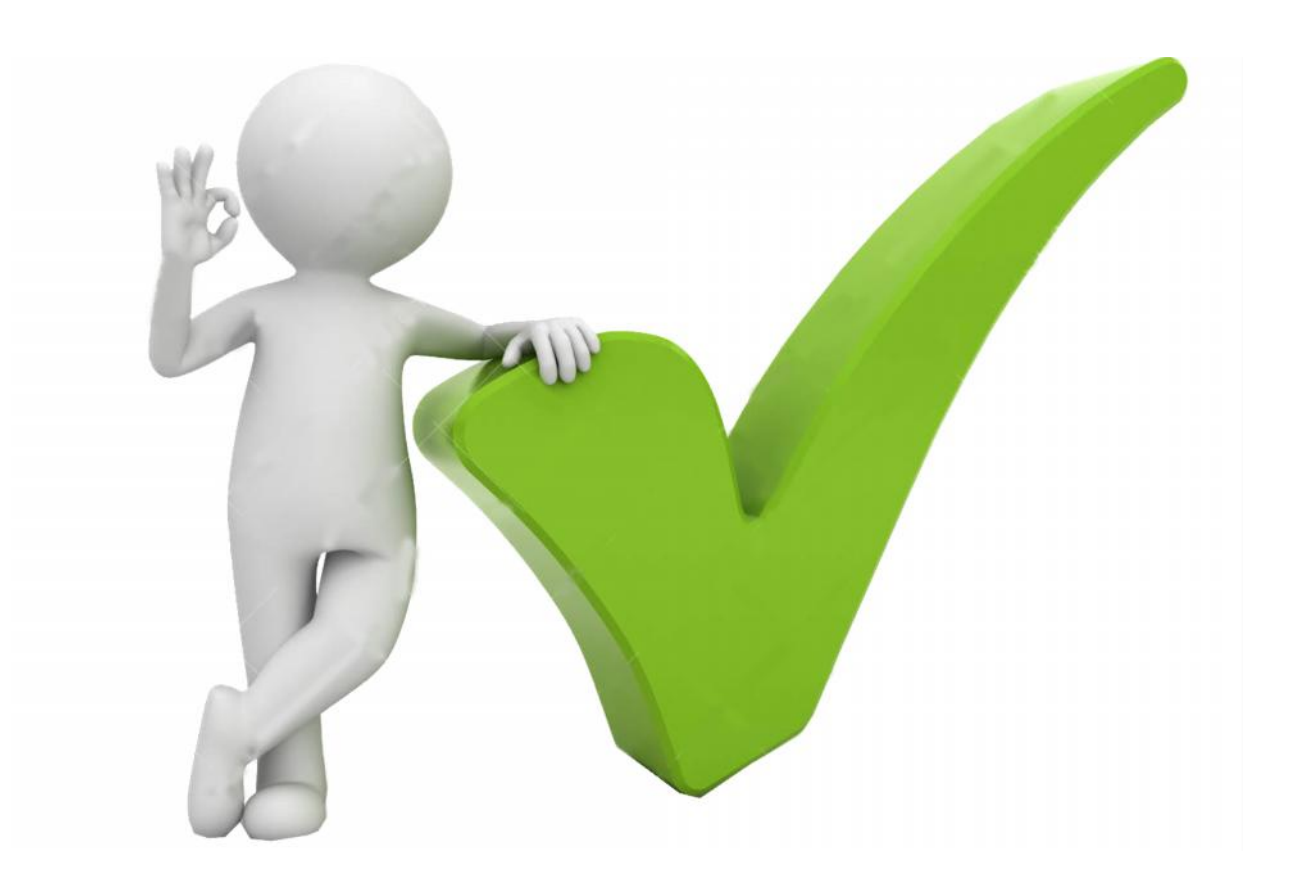

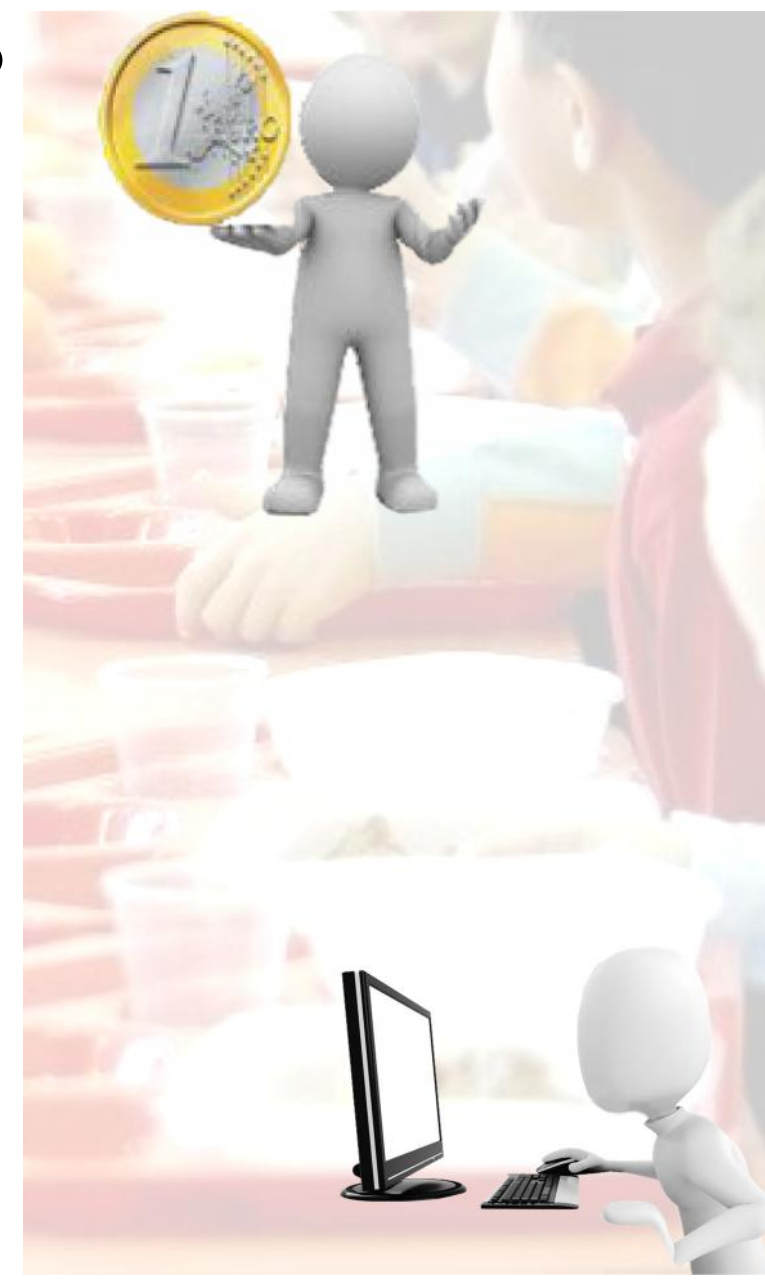

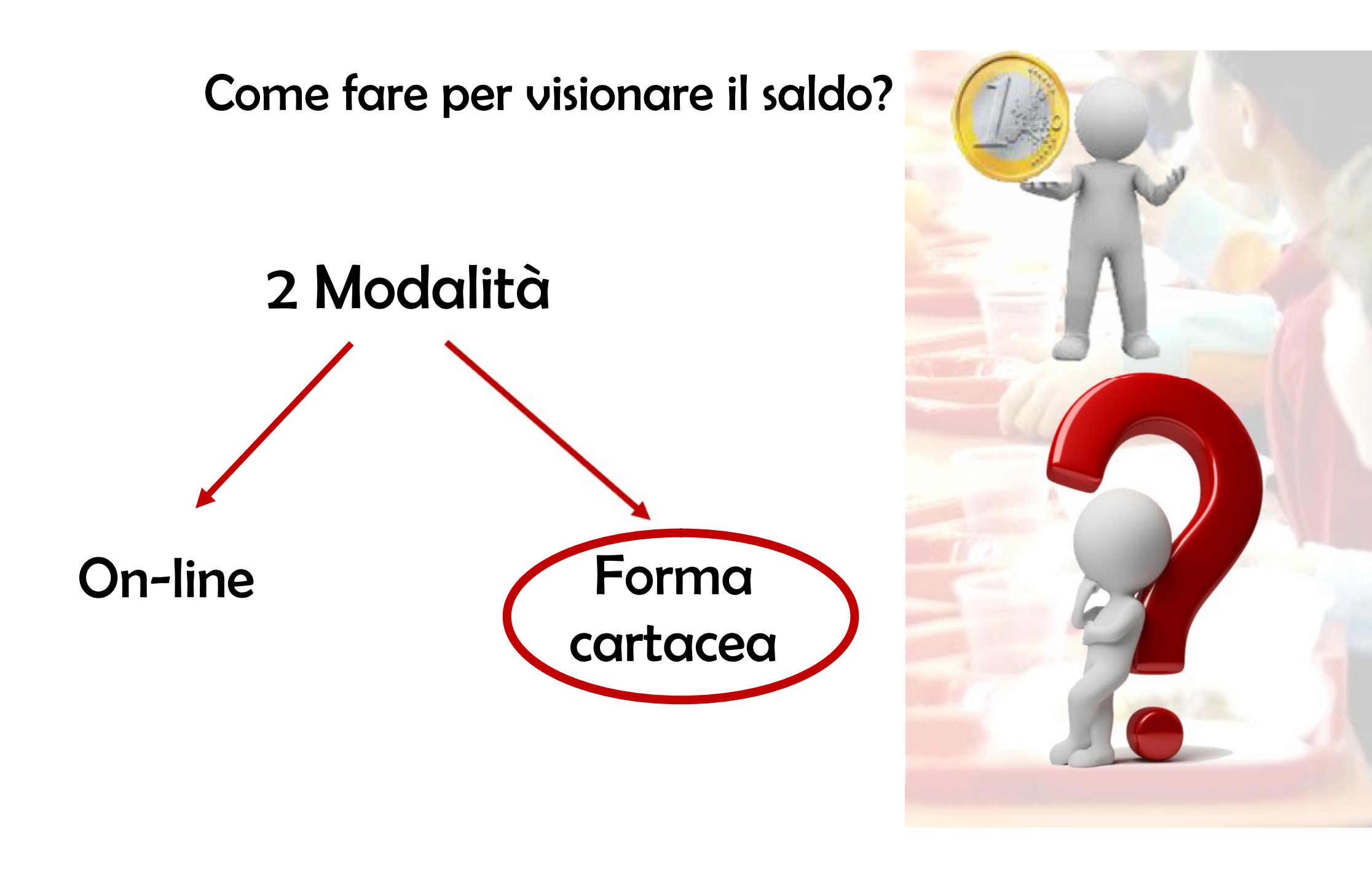

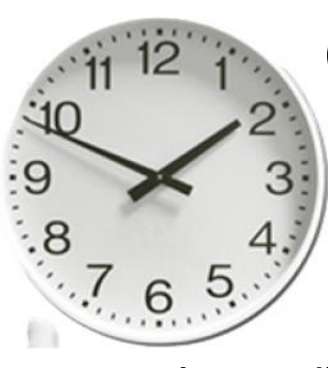

Come fare per visionare il saldo? orari ufficio pubblica istruzione

- lunedì: 09,00-12,00
- martedì: 09.00-12.00 16.00-18.00
- mercoledì: 09,00-12,00
- giovedì: 09.00-12.00 16,00-18,00
- venerdì: 09,00-12,00

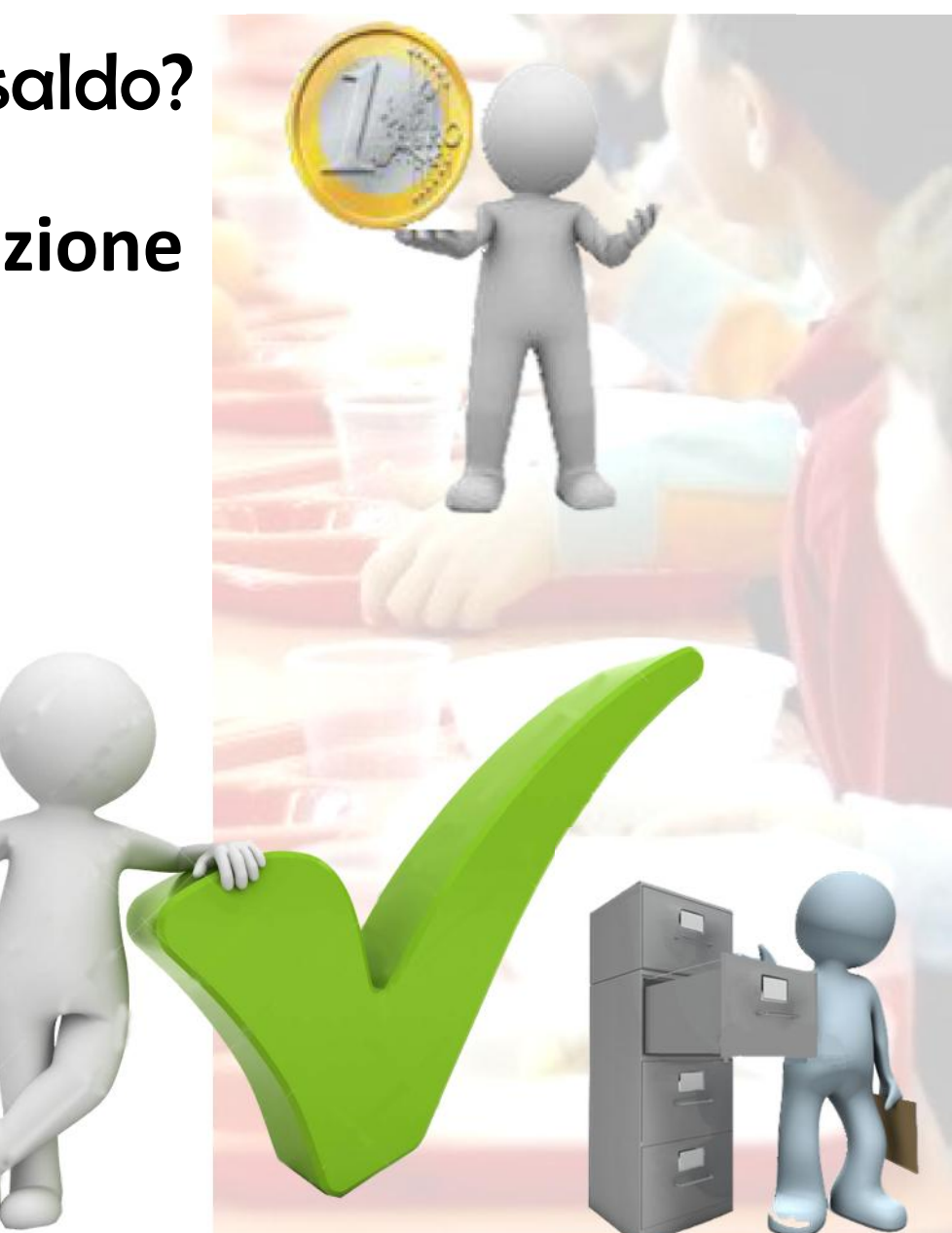

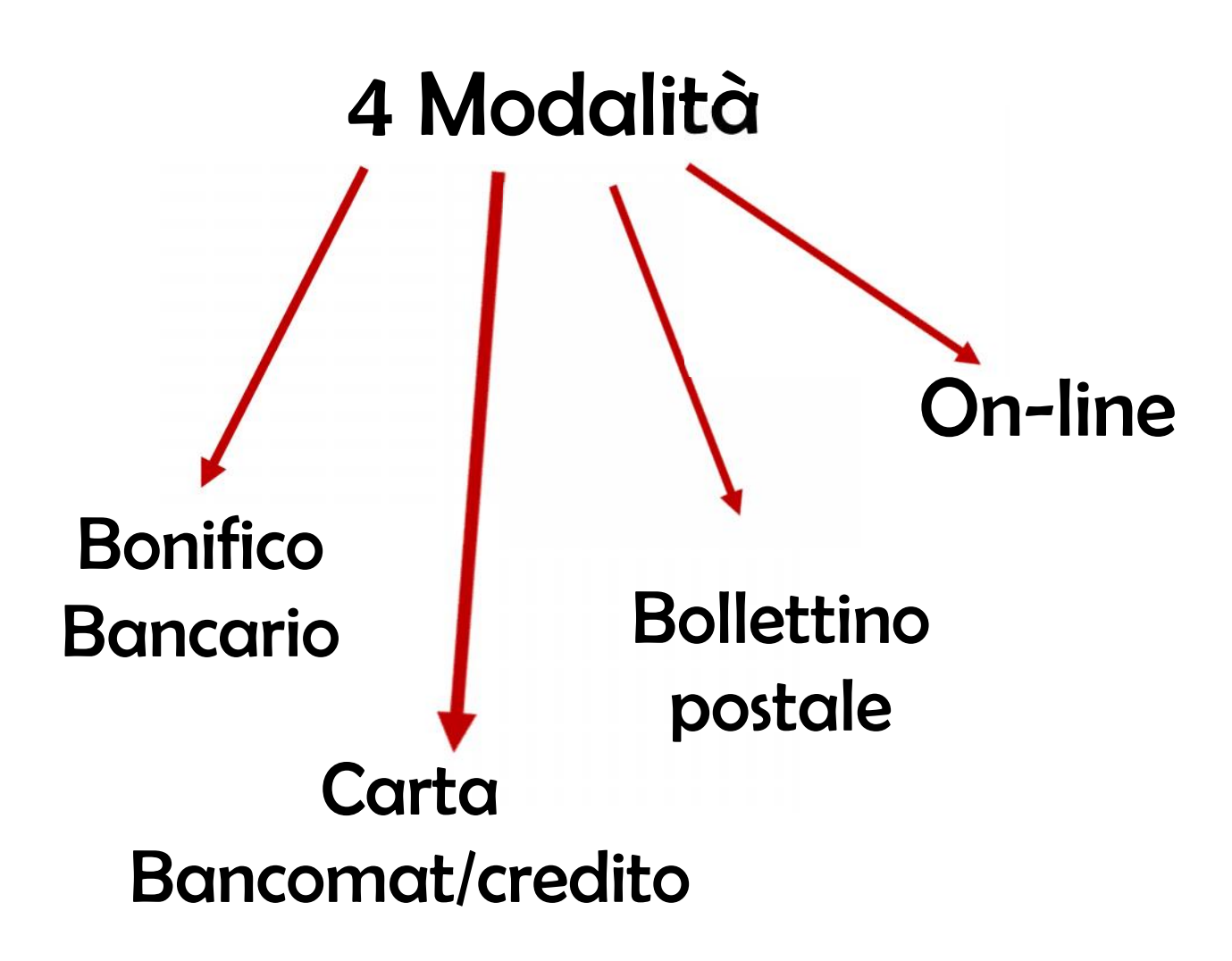

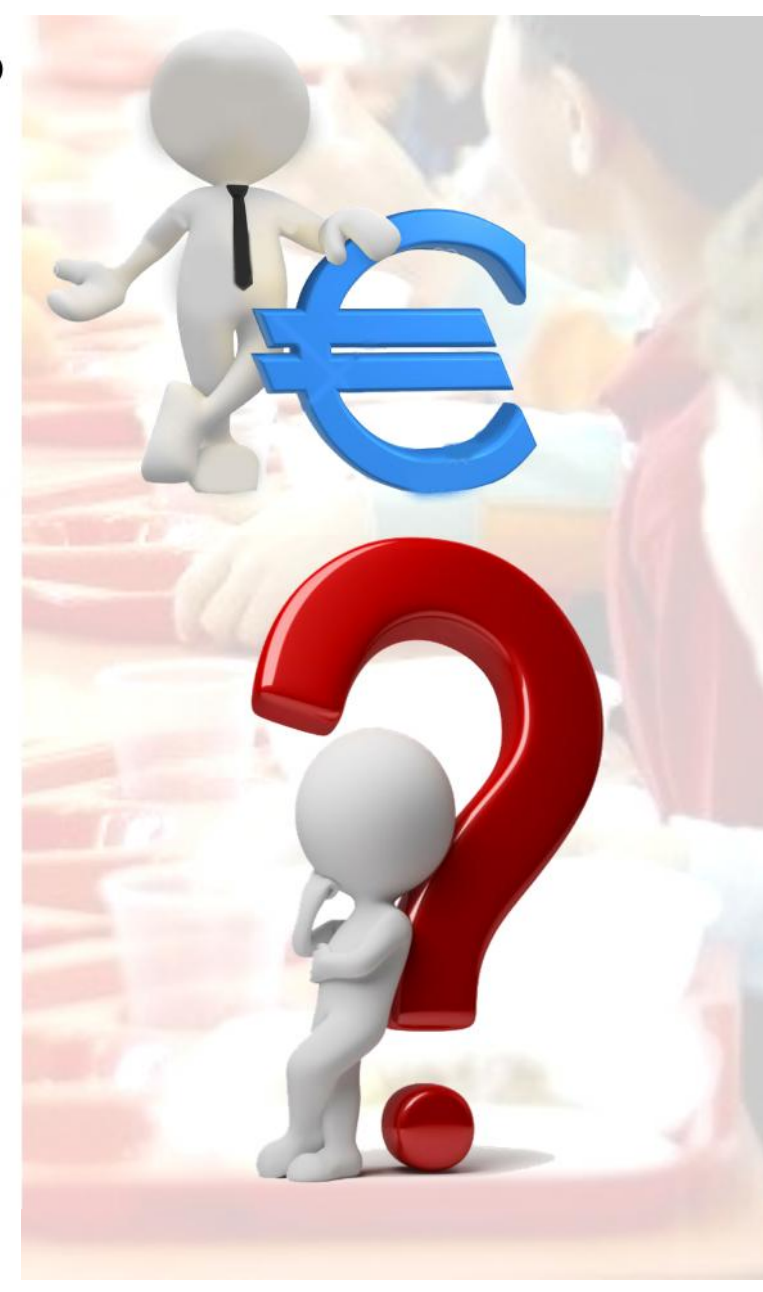

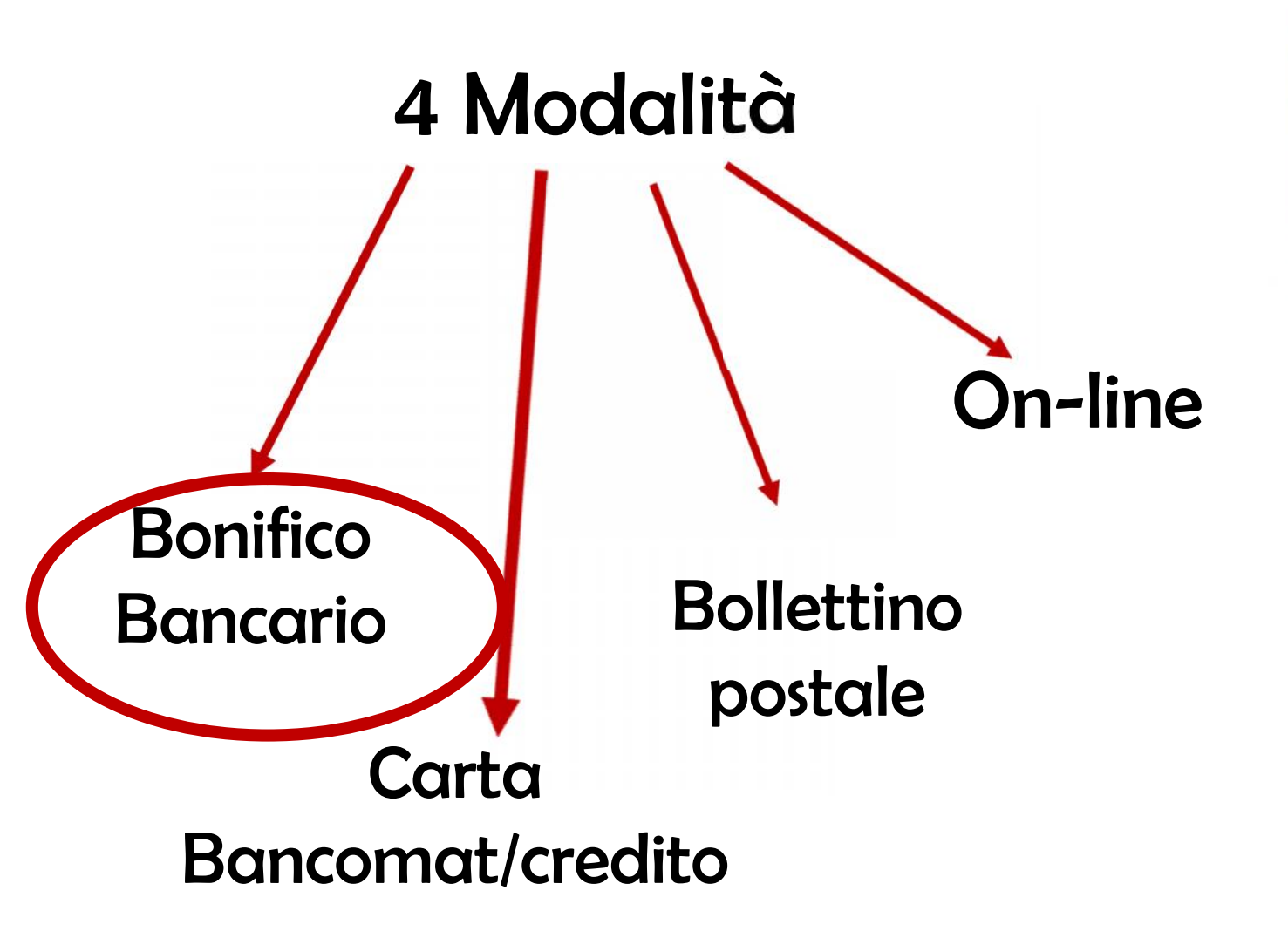

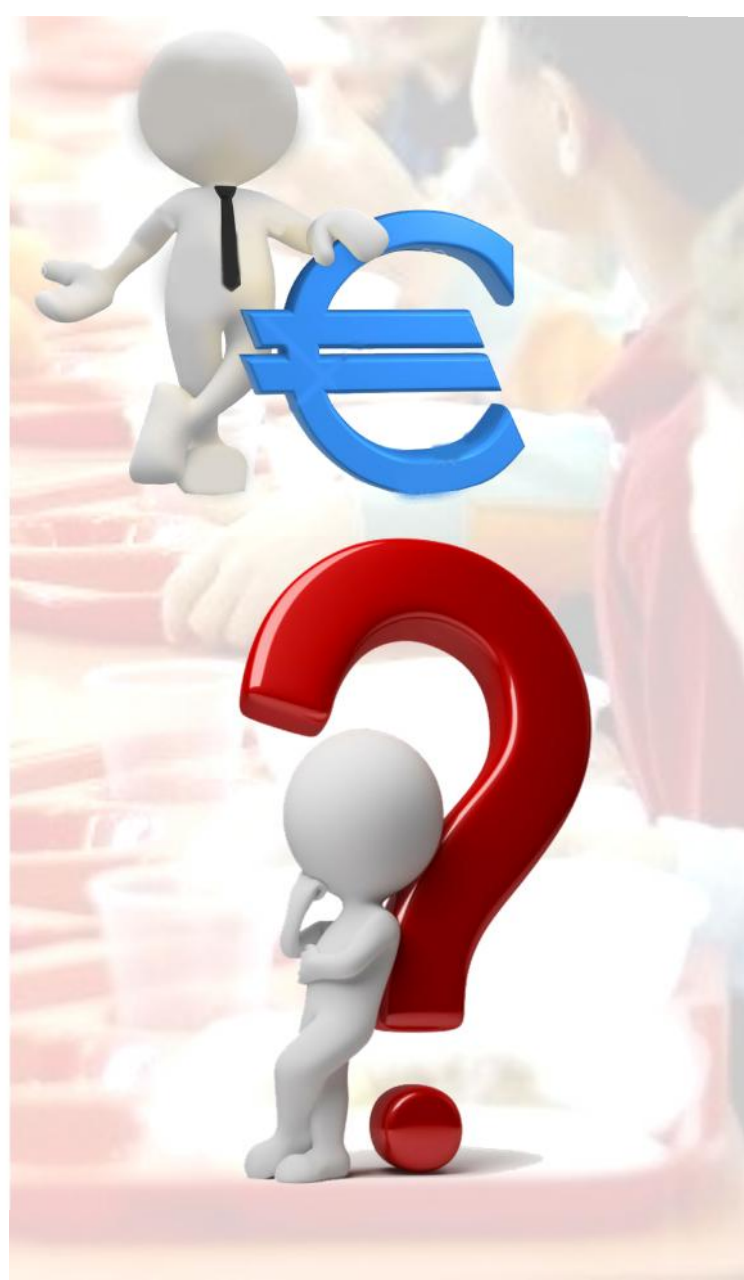

### **BONIFICO BANCARIO**

-intestato a Comune di Galatina

-codice IBAN:

### IT48 L052 6279 748T 2099 0000 261

-causale: Nome del bambino+

Codice identificativo personale+

**Refezione scolastica;** 

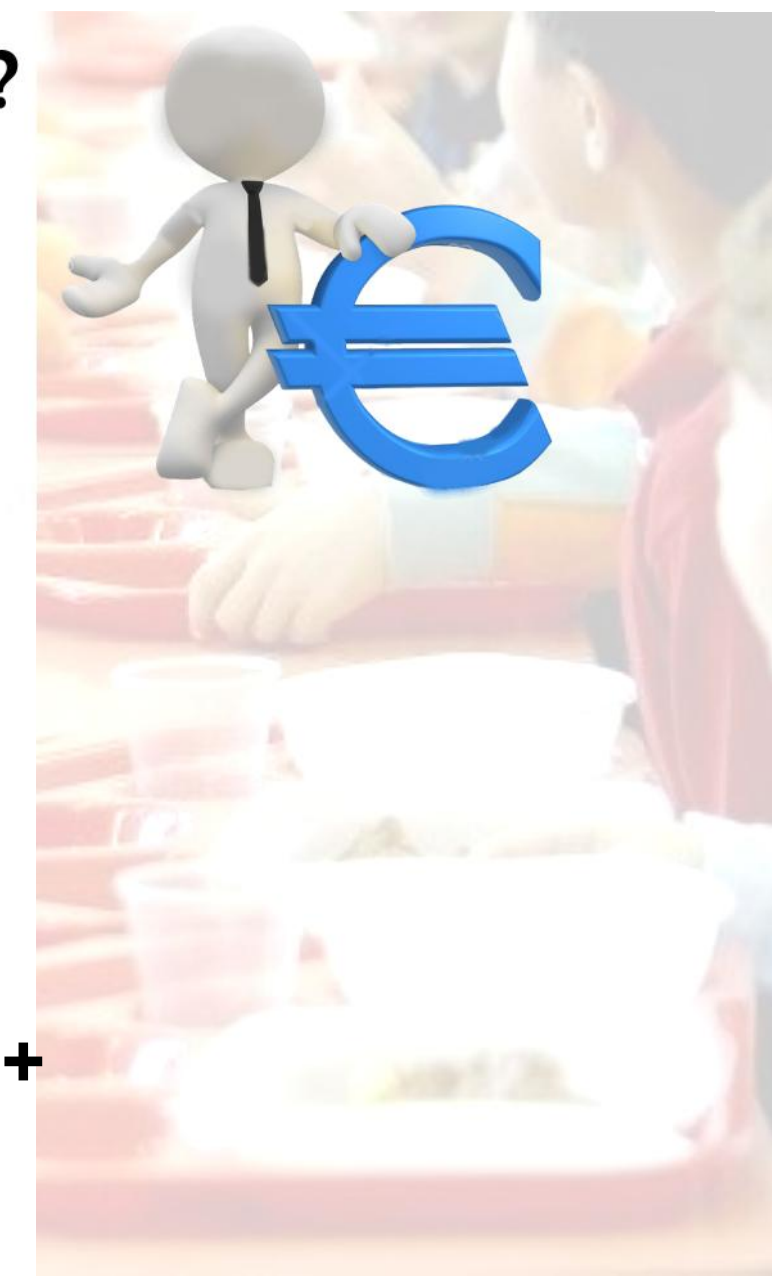

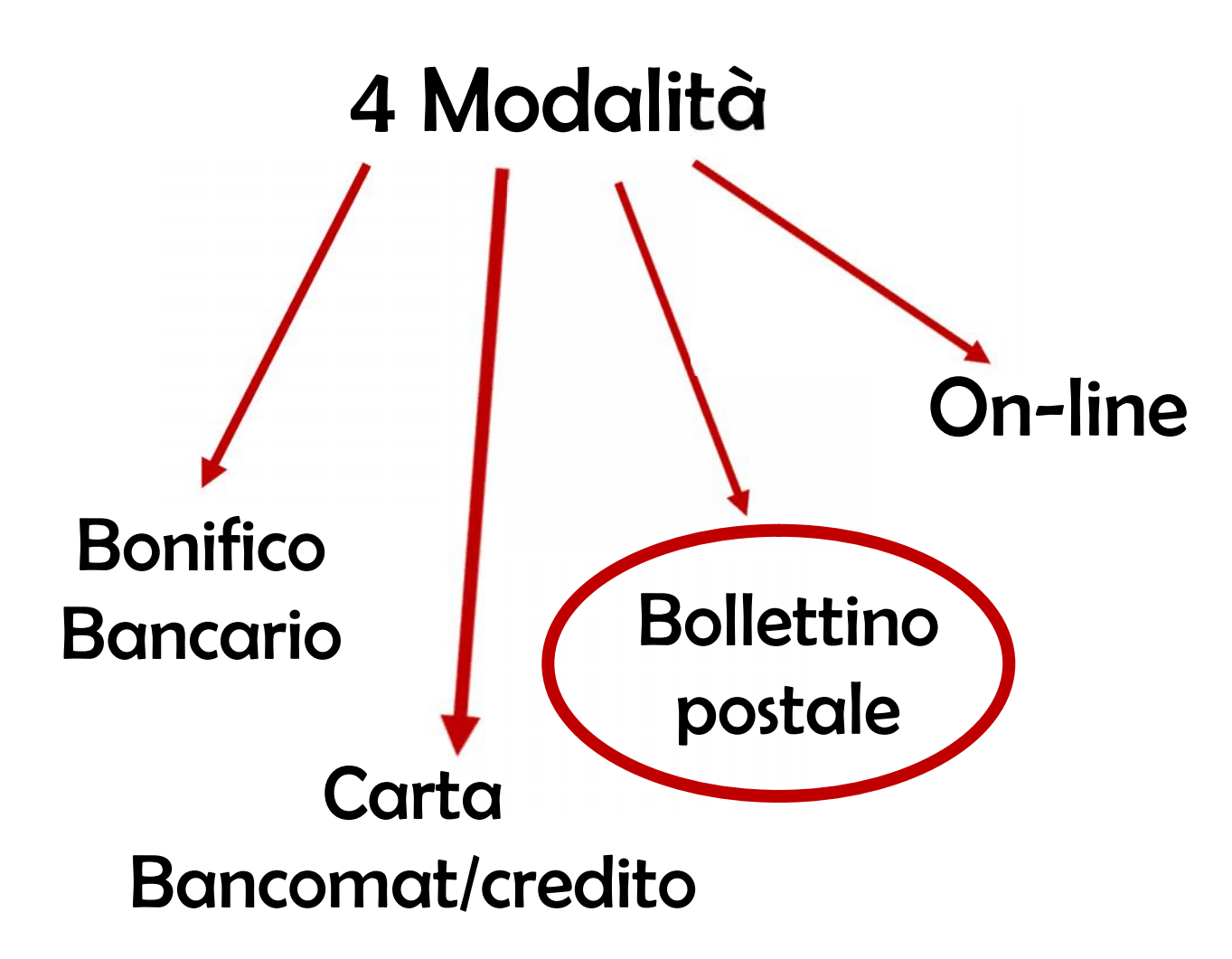

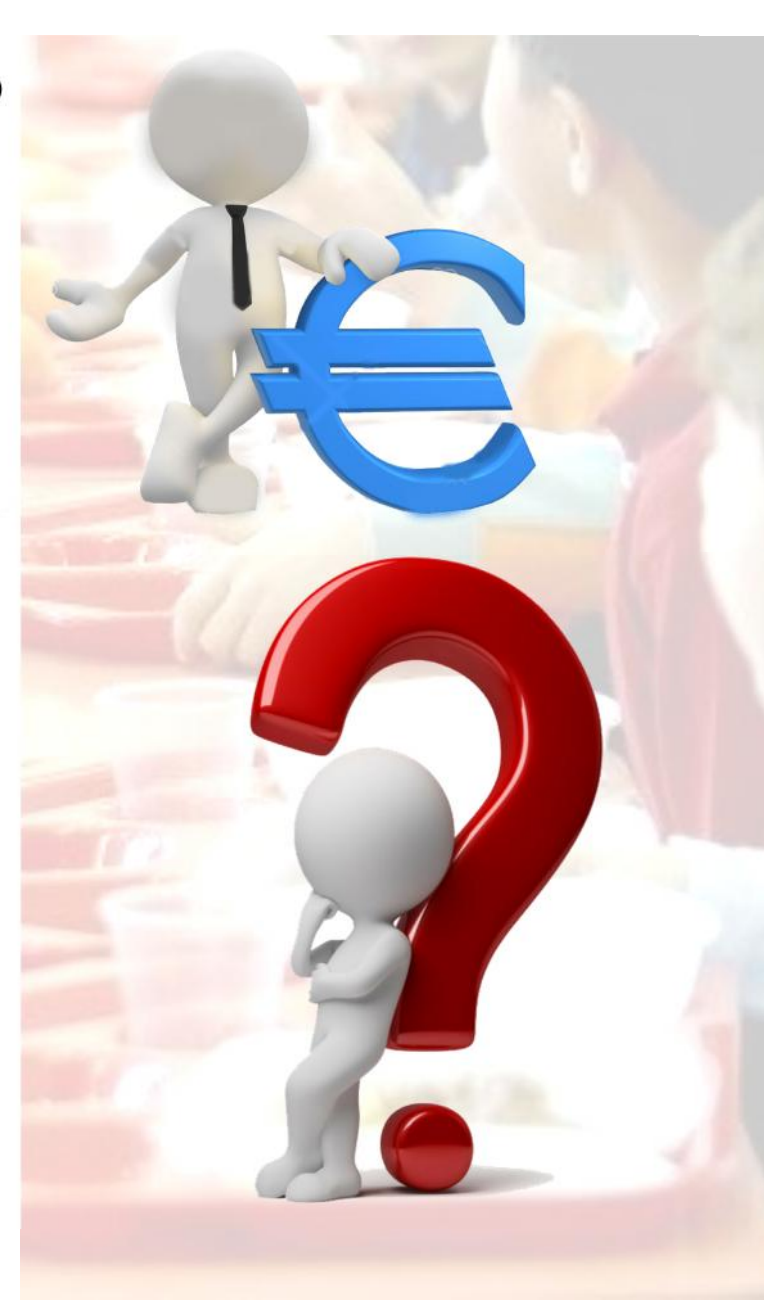

### **BOLLETTINO POSTALE**

Numero di conto corrente

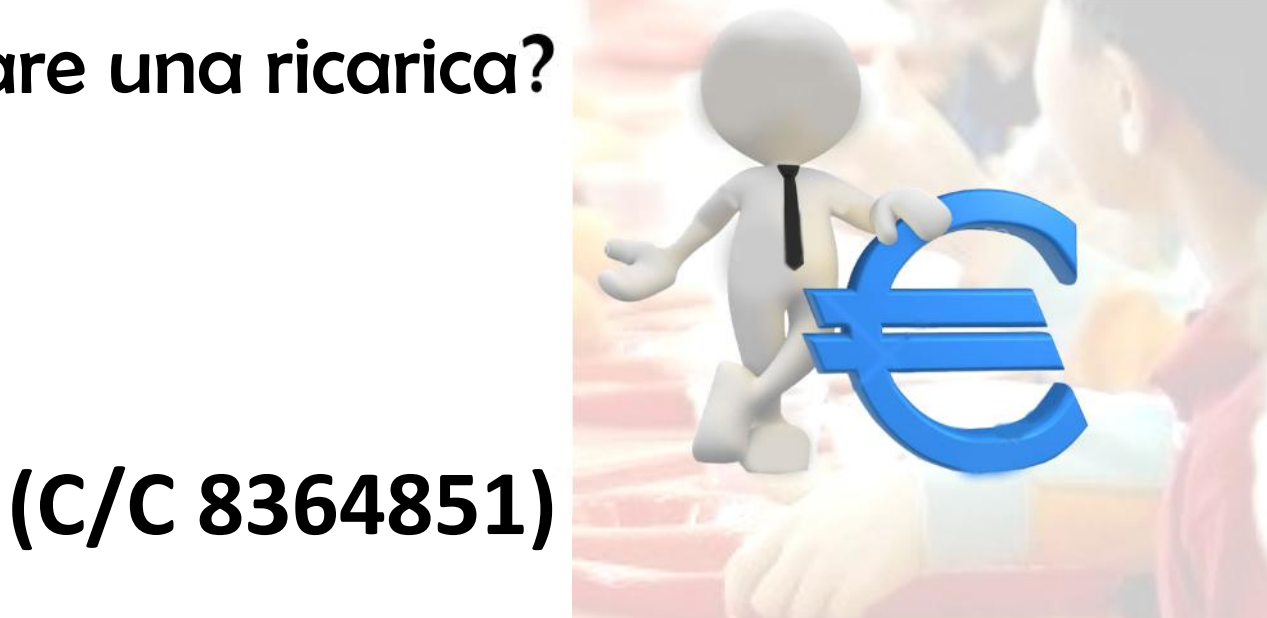

intestato a

Comune di Galatina – Servizio Tesoreria Comunale

causale: Nome del bambino+ Codice identificativo personale+ Refezione scolastica;

Nel caso di pagamento avvenuto tramite

ITRITI

#### Bonifico Bancario o Bollettino postale,

l'aggiornamento del saldo <u>non è immediato</u> e avverrà anche a distanza di qualche giorno,

salvo <u>l'immediata consegna</u> della ricevuta dell'avvenuto pagamento all'**Ufficio Pubblica Istruzione**.

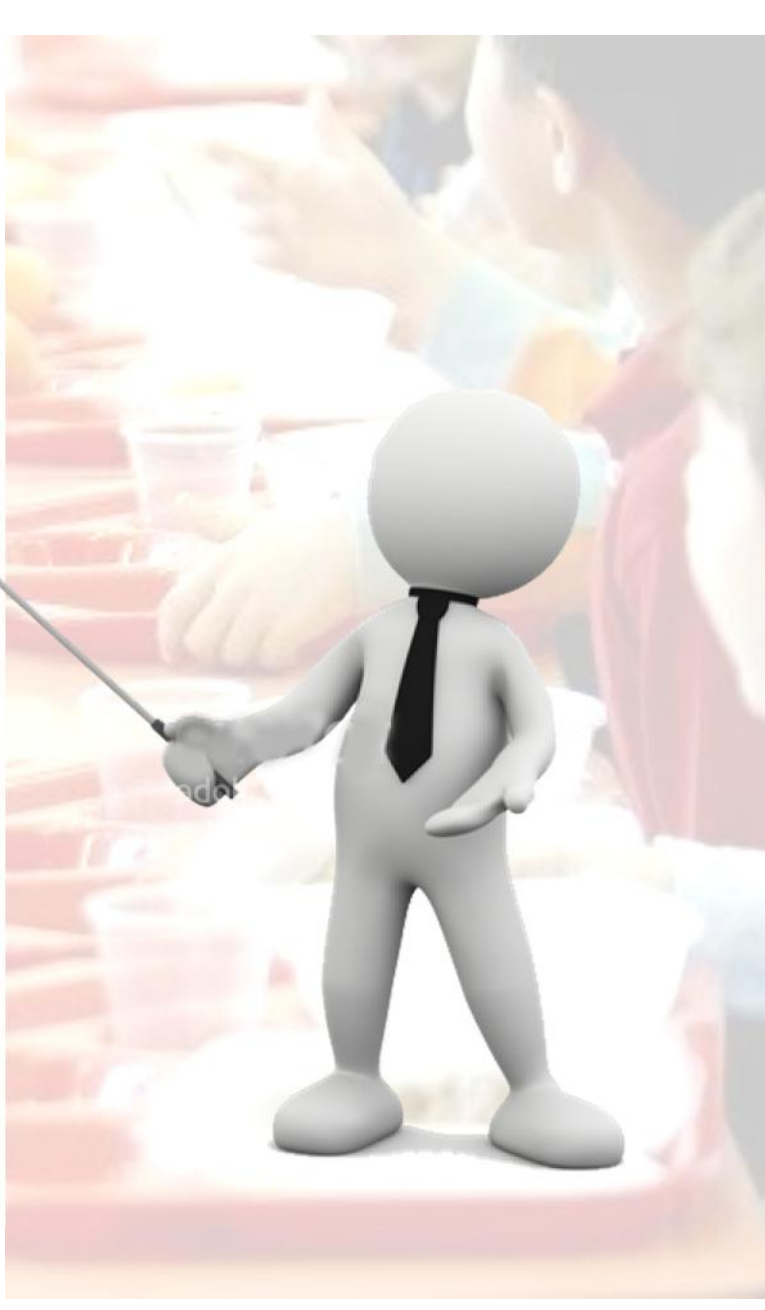

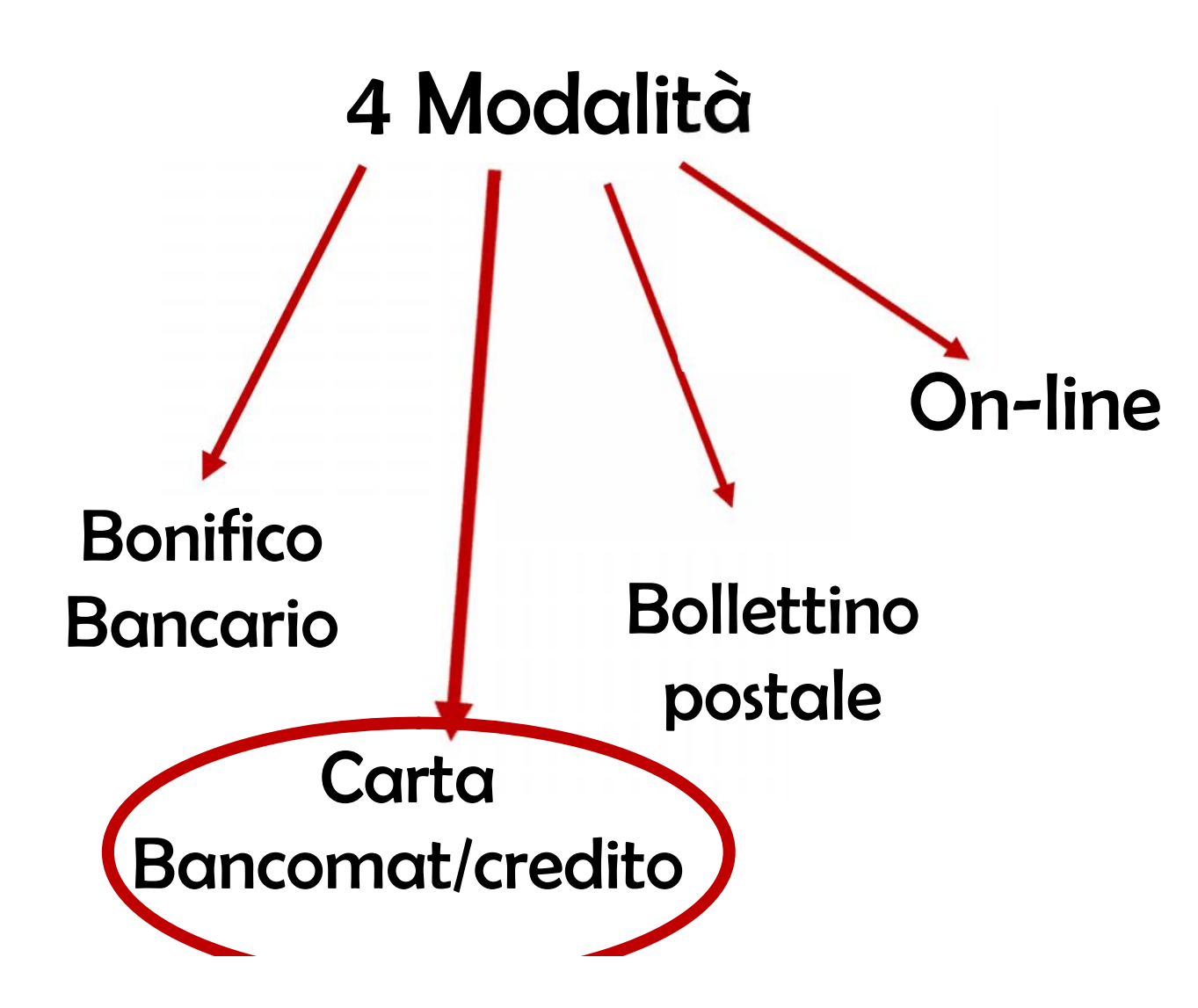

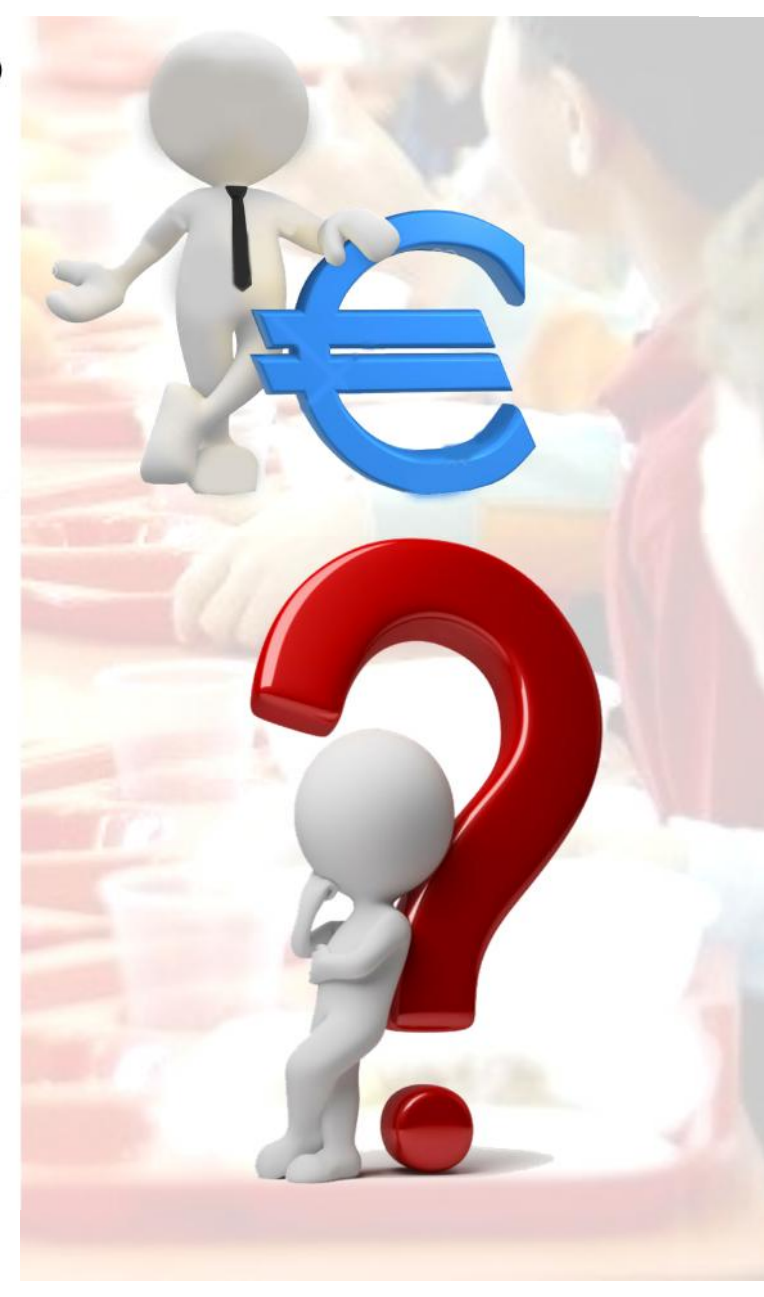

CARTA Bancomat o carta di credito

utilizzando il

presso

## l'Ufficio Pubblica Istruzione

del Comune di Galatina negli orari di apertura al pubblico;

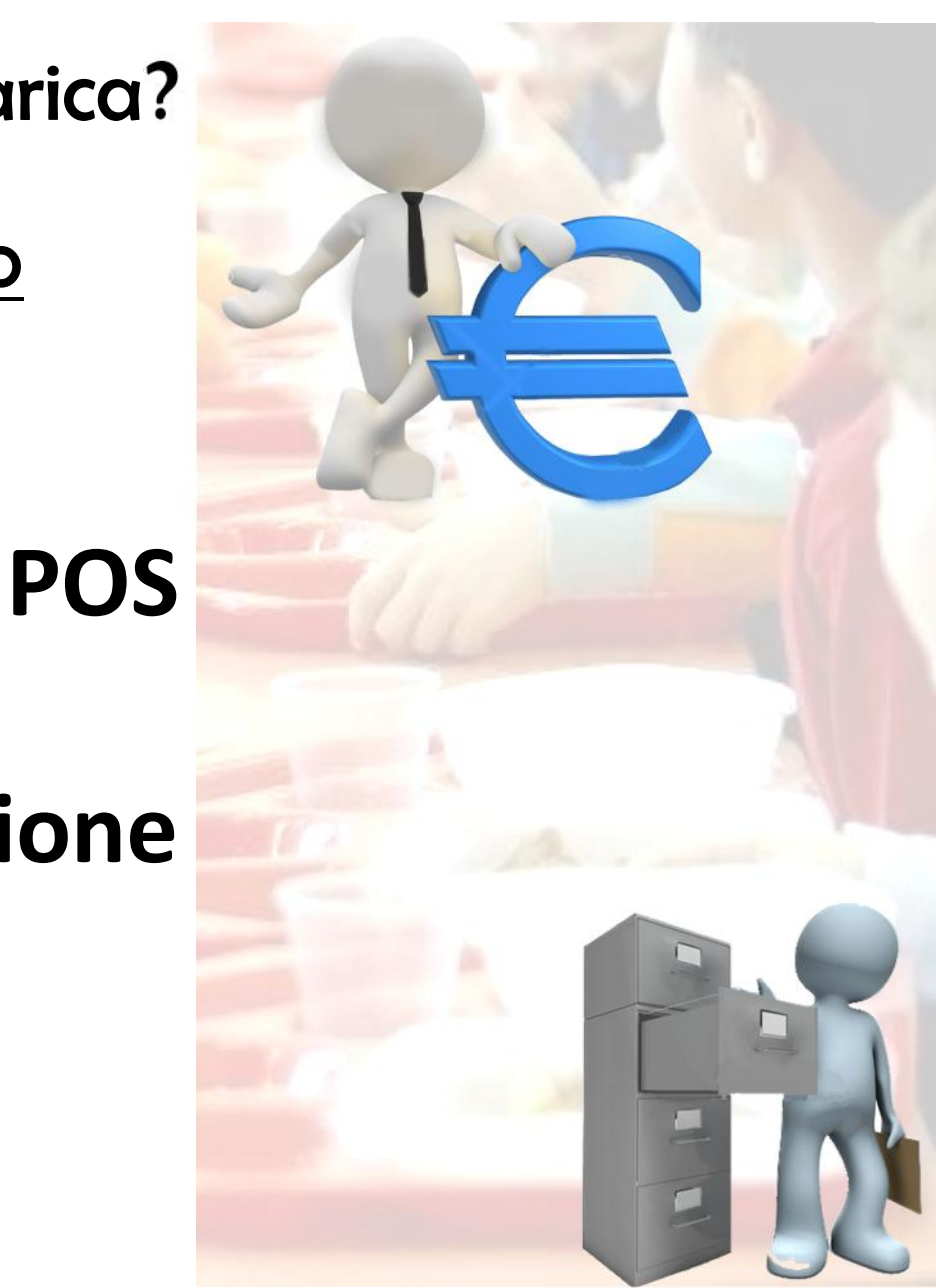

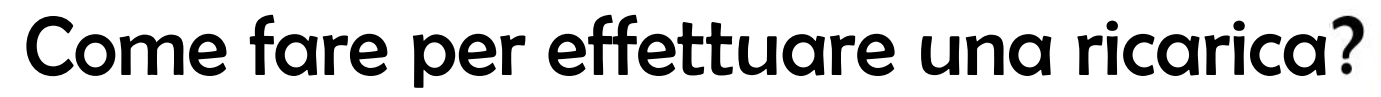

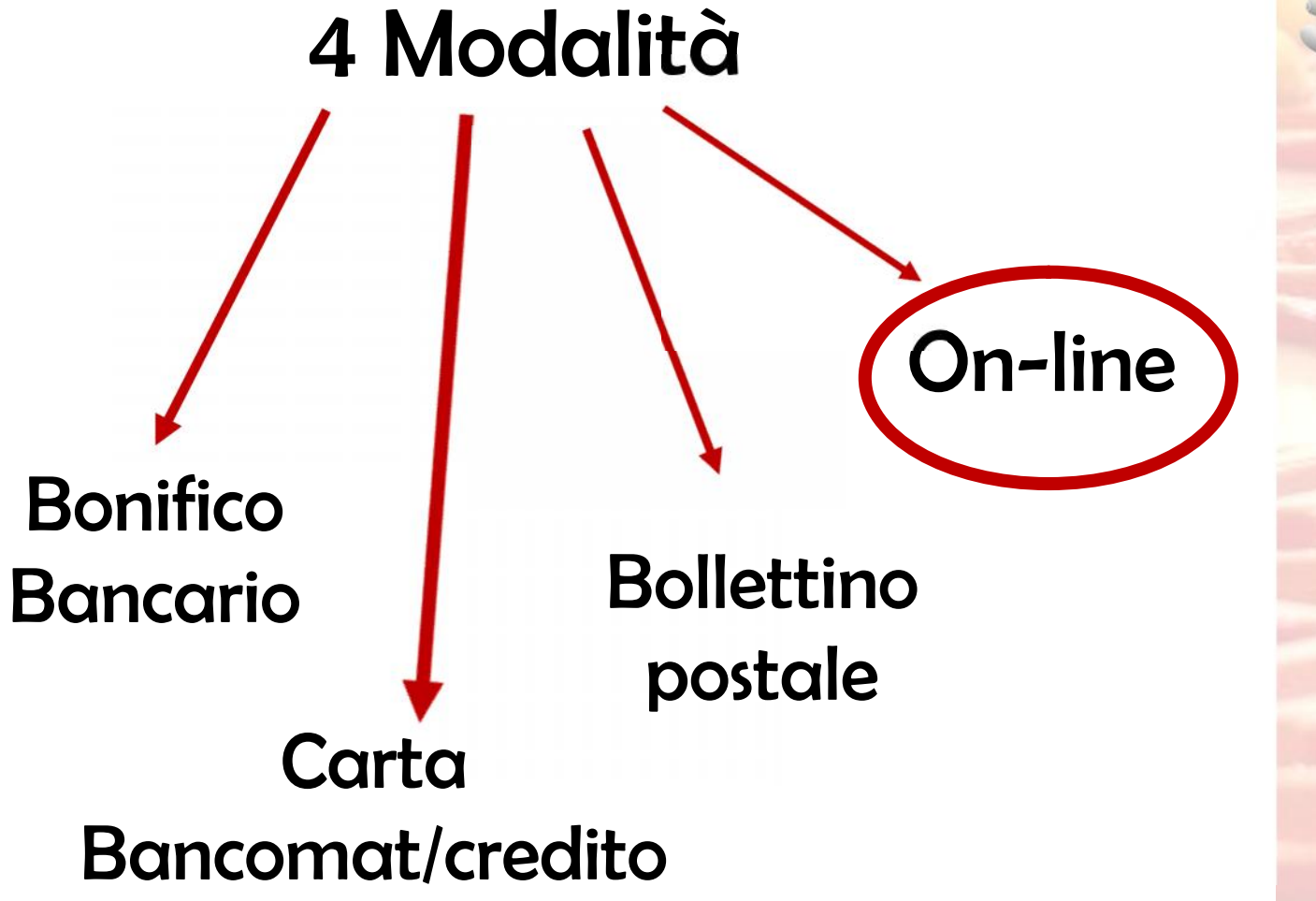

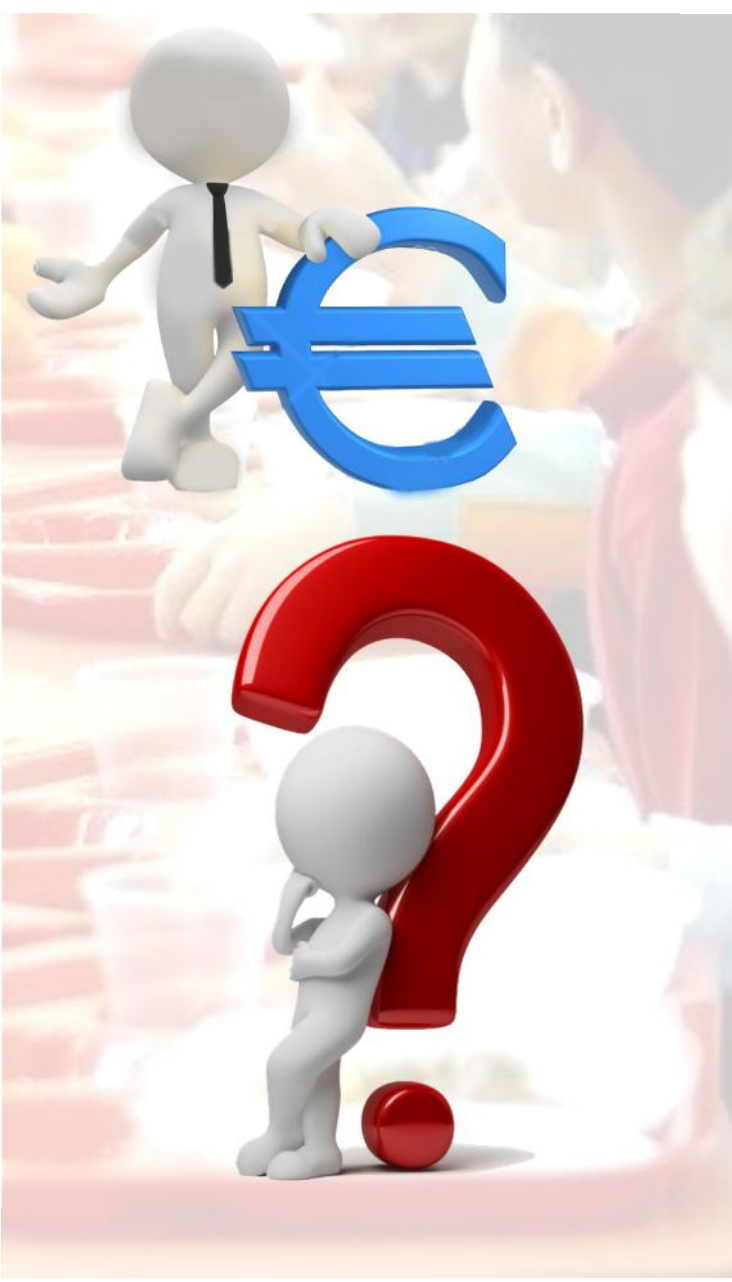

## Come fare per effettuare una ricarica? <u>ONLINE</u>

1. Entrare nel sito del comune

Servizi online al cittadino

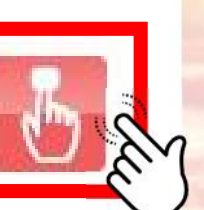

### 2. Accedere alla sezione privata

Sezione privata Registrati Effettua l'accesso

3. Procedere all'abilitazione dei servizi

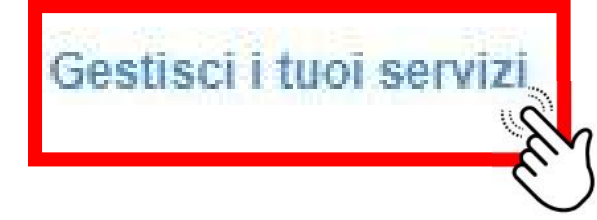

### **ONLINE** 4. Accedere a «situazione contabile refezione scolastica»

| Sezione pubblica                                | In questa sezione puoi gestire i servizi a cui sei registrato, e richiedere l'attivazione di nuovi servizi.                                                                                                    |  |  |
|-------------------------------------------------|----------------------------------------------------------------------------------------------------|--|--|
| Indice                                          | DEMOGRAFICI ON LINE                                                                                                    |  |  |
| ALBO PRETORIO                                   | Consultazione Dati - Autocertificazioni                                                                                                    |  |  |
| GESTIONE TRASPARENZA                            | Attivo     (Il servizio sarà attivo solo dopo la conferma dell'account da parte dell'amministratore)                                                                                                    |  |  |
| REGISTRO ATTI<br>PUBBLICATI                     | Pagamenti OnLine     Pagamenti OnLine - pagoPA                                                                                                    |  |  |
| REGISTRO ATTI<br>PUBBLICATI                     | Attivo     SITUAZIONE CONTABILE REFEZIONE SCOLASTICA                                                                                                    |  |  |
| PUBBLICAZIONI DI<br>MATRIMONIO                  | Verifica lo stato di utilizzo del Servizio di Refezione Scolastica (addebiti Pasti Mensa) e consulta lo stato delle relative ricariche di pagamento e le presenze.                                                                                                    |  |  |
| CALCOLO IMU - TASI                              | (Il servizio sara attivo solo dopo la conterma dell'account da parte dell'amministratore)                                                                                                    |  |  |
| RENDICONTO ED<br>ESTRATTO TRIBUTARIO ON<br>LINE | ISCRIZIONI ONLINE REFERIONE SOOL ACTION     Compila ed invia     SITUAZIONE CONTABILE REFEZIONE SCOLASTICA                                                                                                    |  |  |
| RICHIESTE ON LINE                               | (Il servizio sarà at Verifica lo stato di utilizzo del Servizio di Refezione Scolastica (addebiti Pasti Mensa) e consulta lo stato delle                                                                                                    |  |  |
| SPECIALE ELEZIONI                               | Cimiteri     ESTRATTO CONTI<br>Consultazione Fai     (II sepuizio sarà attivo solo dono la conforma dell'account da parte dell'amministratore)                                                                                                    |  |  |
| Sezione privata                                 | (Il servizio sarà attivo solo dopo la contenna dell'account da parte dell'aminimistratore)                                                                                                    |  |  |
| Benvenuto, Simone Rossi                         | AUTORIZZAZIONE RENDICONTO ED ESTRATTO TRIBUTARIO ON LINE SERVIZI PUBBLICI                                                                                                    |  |  |
| I tuoi dati                                     | Contravvenzioni - Imposta Municipale Propria - Imposta Pubblicità - Asilo Nido - Oneri Urbanizzazione - Fitti -                                                                                                    |  |  |
| Logout                                          | Refezione Scolastica - Servizi Sociali - Oneri Commerciali - Servizi Cimiteriali - Tariffa Rifiuti e Servizi - Tassa<br>Occupazione Spazi ed Aree Pubbliche - Diritti di Segreteria - Diritti Demografici ed Elettorali<br>Attivo<br>(Il servizio sarà attivo solo dono la conferma dell'account da parte dell'amministratore) |  |  |
|                                                 |                                                                                                    |  |  |
|                                                 | Consultazione Posizione Contributiva (In corso di aggiornamento Anno 2015)<br>Attivo                                                                                                    |  |  |

## Come fare per effettuare una ricarica? <u>ONLINE</u> <u>5. cliccare su</u> "Ricarica"

inserire per ogni figlio l'importo da ricaricare

## 6. cliccare su "Paga"

Si aprirà' il carrello dei pagamenti nel quale dovrà cliccare i pagamenti a cui si vuole procedere

7.cliccare su "Paga selezionati"

8.scegliere "PagoPA"

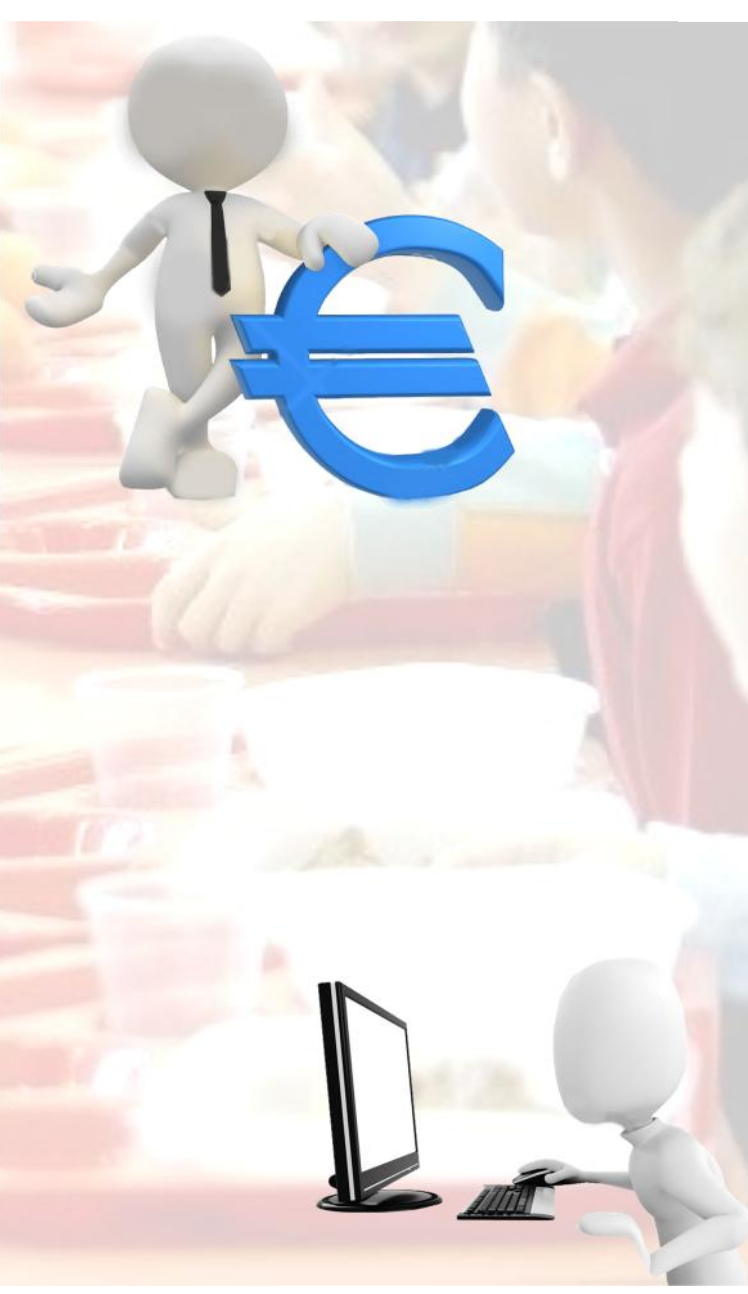

### INFORMAZIONI UTILI LA PRENOTAZIONE DEL PASTO GIORNALIERO

<u>è associata automaticamente alla</u> <u>presenza del bambino a scuola</u>

ed avviene con la registrazione quotidiana delle presenze e delle assenze a cura del personale addetto su un dispositivo elettronico.

Attenzion

**Eventuali variazioni** devono essere comunicate all'insegnante della classe frequentata dal proprio figlio

## <u>entro e non oltre le ore 9.30</u>

### INFORMAZIONI UTILI LA PRENOTAZIONE DEL PASTO GIORNALIERO

Se l'alunno, per qualsiasi motivo

### Esce da scuola PRIMA delle ore 10.00

nulla sarà addebitato in quanto basterà che l'insegnante segnali questa variazione al personale addetto che provvederà alla cancellazione della prenotazione del pasto;

### INFORMAZIONI UTILI LA PRENOTAZIONE DEL PASTO GIORNALIERO

Se l'alunno, per qualsiasi motivo

### Esce da scuola DOPO le ore 10.00

Altenzione

non sarà possibile cancellare la prenotazione del pasto; pertanto il costo del pasto verrà comunque addebitato anche se non consumato.

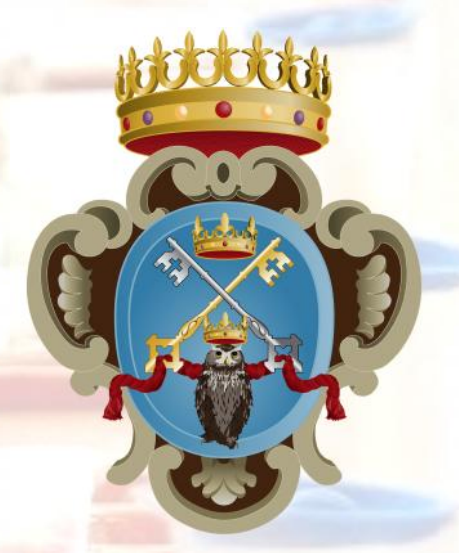

#### Comune di Galatina Assessorato alla Pubblica Istruzione

## Grazie per l'attenzione!